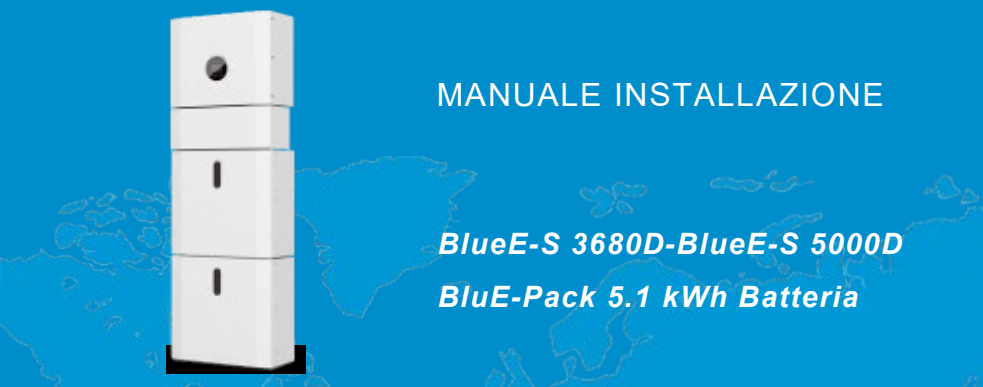

#### 202205 Ver:2.0

## Norme di sicurezza e smaltimento

Si prega di conservare con cura il manuale e di operare in stretta conformità con tutte le istruzioni di sicurezza e di funzionamento in esso contenute.

Si prego di non installare e utilizzare il sistema prima di aver letto attentamente questo manuale.

Non disperdere il prodotto nell'ambiente per evitare potenziali danni per l'ambiente stesso e la salute umana e per facilitare il riciclaggio dei componenti/materiali contenuti in esso. Chi disperde il prodotto nell'ambiente o lo getta insieme ai rifiuti comuni è sanzionabile secondo legislazione vigente.

L'importatore istituisce un sistema di recupero dei RAEE del prodotto oggetto di raccolta separata e sistemi di trattamento avvalendosi di impianti conformi alle disposizioni vigenti in materia

Portare il prodotto non più utilizzabile (ed eventuali suoi accessori, ivi comprese le batterie) comprese le batterie) presso un centro di raccolta autorizzato a gestire rifiuti di apparecchiature elettriche ed elettroniche in quanto non può essere unito ai rifiuti comuni.

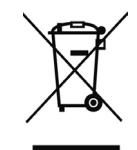

# SOMMARIO

| Norme di sicurezza e smaltimento                            | 3  |
|-------------------------------------------------------------|----|
| 1 INTRODUZIONE                                              | 9  |
| 1.1 DESCRIZIONE GENERALE DEL SISTEMA                        | 9  |
| 1.2 Modi operativi                                          | 10 |
| 1.3 DISPOSIZIONI DI SICUREZZA                               | 12 |
| 1.3.1 Conservazione del manuale                             | 12 |
| 1.3.2 Requisiti per l'operatore                             | 12 |
| 1.3.3 Simboli di avvertimento per la sicurezza del prodotto | 12 |
| 1.3.4 Impostazione dei simboli di allerta per la sicurezza  |    |
| 1.3.5 Equipaggiamento di misura                             |    |
| 1.3.6 Protezione dall'umidità                               |    |
| 1.3.7 FUNZIONAMENTO DOPO UNA INTERRUZIONE DI CORRENTE       | 13 |
| 1.4 INFORMAZIONI SULLA SICUREZZA DELLA BATTERIA             | 13 |
| 1.4.1 Informazioni sul rischio                              |    |
| CLASSIFICAZIONE DELLA SOSTANZA CHIMICA PERICOLOSA           | 13 |
| Altri Rischi                                                | 13 |
| 1.4.2 Schede di sicurezza                                   |    |
| 1.5 Precauzioni generali                                    |    |
| 1.6 LISTA DEI COMPONENTI DEL SISTEMA                        | 16 |
| 1.7 DESCRIZIONE DEL SISTEMA                                 | 18 |
| 1.7.1 Descrizione della scatola di connessione              | 19 |
| 1.8 LIMITAZIONE DI RESPONSABILITÀ                           | 21 |
| 2 INSTALLAZIONE                                             | 21 |
| 2.1 LUOGO DI INSTALLAZIONE E AMBIENTE                       | 21 |
| 2.1.1 Generalità                                            |    |
| 2.1.2 Distanze di installazione                             | 22 |
| 2.1.3 Protezione da incendio                                | 22 |
| 2.2.1 Installazione della batteria                          |    |
| 2.2.2 Installazione degli inverter                          |    |
| 2.3 CONNESSIONE ESTERNA DEI DISPOSITIVI CT                  |    |
| 2.4 Connessioni DRED (non valido per l'Italia)              | 35 |
| 2.5 SCHEMI DI CONNESSIONE                                   | 36 |
| 3. OPERAZIONI SUL SISTEMA                                   |    |
| 3.1 ACCENSIONE DELL'INVERTER                                | 38 |
| 3.2 DISATTIVAZIONE DEL SISTEMA                              |    |
| 3.3 PROCEDURA DI EMERGENZA.                                 | 39 |

| 3.3.1 Piano di gestione delle emergenze               | 39 |
|-------------------------------------------------------|----|
| 3.3.2 Fuoriuscita di fluidi dalle batterie            | 39 |
| 3.3.3 Incendio                                        | 40 |
| MEZZI PER LO SPEGNIMENTO DELL'INCENDIO DELLE BATTERIE | 40 |
| ISTRUZIONI IN CASO DI INCENDIO                        | 40 |
| MODI EFFICACI PER AFFRONTARE GLI INCIDENTI            | 40 |
| 4 INTRODUZIONE E IMPOSTAZIONE DELL'EMS                | 41 |
| 4.1 DESCRIZIONE DELLE FUNZIONI                        | 41 |
| DESCRIZIONE DELL'INDICATORE LED                       | 42 |
| 4.2 IMPOSTAZIONI SUL DISPLAY INVERTER                 | 44 |
| 4.2.1 PV1 input interfaccia a display                 | 44 |
| 4.2.2 PV2 input interfaccia a display                 | 44 |
| 4.2.3 Tensione sul bus                                | 44 |
| 4.2.4 Batteria                                        | 44 |
| 4.2.5 Parametri della batteria                        | 45 |
| 4.2.6 Parametri BMS                                   | 45 |
| 4.2.7 Uscita AC connessa On-Grid                      | 45 |
| 4.2.8 Uscita dell'inverter                            | 45 |
| 4.2.9 Carichi di backup                               | 46 |
| 4.2.10 Potenza ai carichi AC                          | 46 |
| 4.2.11 Potenza totale                                 | 46 |
| 4.2.12 Temperatura                                    | 46 |
| 4.2.13 Informazioni sullo stato                       | 47 |
| 4.2.14 Informazione di errore                         | 47 |
| 4.2.15 Impostazione del sistema                       | 47 |
| 4.2.16 Impostazioni utente                            | 48 |
| 4.3 IMPOSTAZIONI                                      | 49 |
| 4.3.1 Impostazioni di sistema                         | 49 |
| 4.3.2 Parametri della batteria                        | 54 |
| 4.3.3 Parametri operativi                             | 57 |
| 4.3.4 Standard di rete                                | 65 |
| 4.3.5 Indirizzo RS485                                 | 65 |
| 4.3.6 Baud rate RS485                                 | 65 |
| 4.3.7 Lingua                                          | 65 |
| 4.3.8 Retroiluminazione LCD                           | 66 |
| 4.3.9 Orario/Data                                     | 66 |
| 4.3.10 Cancellazione dello storico                    | 66 |
| 4.3.11 Impostazione della password                    | 66 |
| 4.3.12 Manutenzione                                   | 67 |
| 4.3.14 Reset di fabbrica                              | 67 |

| 4.3.14 Auto Test                                   | 67 |
|----------------------------------------------------|----|
| 4.4 INTERROGAZIONI DI SISTEMA                      | 70 |
| 4.5 Statistiche                                    | 71 |
| 4.6 RIAVVIO                                        | 73 |
| 5 STOCCAGGIO E RICARICA DELLA BATTERIA             | 74 |
| 5.1 PREREQUISITI PER LO STOCCAGGIO                 | 74 |
| 5.2 DURATA DELLO STOCCAGGIO                        | 74 |
| 5.3 ISPEZIONE PRIMA DELLA RICARICA DELLA BATTERIA  | 75 |
| 5.4 PASSI OPERATIVI PER LA RICARICA DELLA BATTERIA | 75 |
| 6 GUIDA RAPIDA PER LO STICK LOGGER                 | 76 |
| 6.1 Scaricare L'APP                                | 76 |
| 6.2 INSTALLAZIONE DELLO STICK LOGGER               | 76 |
| 6.3 Stato di funzionamento                         | 77 |
| 6.3.1 Indicazione del led dello stick logger       | 77 |
| 6.4 GESTIONE DELLE ANOMALIE                        | 77 |
| 6.5 NOTE D'UTILIZZO PER IL PULSANTE DI RIAVVIO     | 79 |
| 7 SOLARMAN SMART APP                               | 80 |
| 7.1 REGISTRAZIONE                                  | 80 |
| 7.2 CREA UN IMPIANTO                               | 80 |
| 7.3 Aggiungere il proprio Stick logger             | 80 |
| 7.4 CONFIGURAZIONE DI RETE                         | 81 |
| 8 CODICI DI ERRORE E DI ALLARME                    | 84 |
|                                                    | 84 |
| 8.2 CODICI DI ERRORE                               | 85 |
| 9 SOLUZIONE E DIAGNOSI                             | 86 |
|                                                    |    |
| 10. SPECIFICHE DI PRODOTTO                         | 89 |
| 11 MANUTENZIONE                                    | 93 |
| 11.1 PIANO DI MANUTENZIONE                         | 93 |
| 11.1.1 Ambiente operativo                          | 93 |
| 11.1.2 Pulizia del sistema                         | 93 |
| 11.1.3 Ispezione dei cavi, connettori e sistema    | 93 |
| 11.2 ANNOTAZIONI                                   | 93 |
| 12 GARANZIA DEL PRODUTTORE                         | 94 |

# 1 Introduzione

## 1.1 Descrizione generale del sistema

I kits All in One sotto elencati possono essere utilizzati nelle configurazioni rappresentate negli schemi seguenti: sistema di accumulo accoppiato in DC (si usa per le nuove installazioni) fig. 1, sistema di accumulo accoppiato in AC (si usa con sistemi retrofit in cui sia presente un inverter AC senza sistema di accumulo) fig. 2, sistema di accumulo accoppiato in AC con incremento dell'impianto fig. 3 (in questo caso oltre a lavorare con un vecchio inverter AC si è ampliato l'impianto).

| Kit All In One  | Configurazione Inverter Batteria ESS |                         |
|-----------------|--------------------------------------|-------------------------|
| All All III One |                                      |                         |
| 35000001        | BluE-S 3680D                         | BluE-Pack 5.1 (x 1 pcs) |
| 3500002         | BluE-S 3680D                         | BluE-Pack 5.1 (x 2 pcs) |
| 3500003         | BluE-S 5000D                         | BluE-Pack 5.1 (x 1 pcs) |
| 3500004         | BluE-S 5000D                         | BluE-Pack 5.1 (x 2 pcs) |
| 35000005        | BluE-S 5000D                         | BluE-Pack 5.1 (x 3 pcs) |
| 35000006        | BluE-S 5000D                         | BluE-Pack 5.1 (x 4 pcs) |

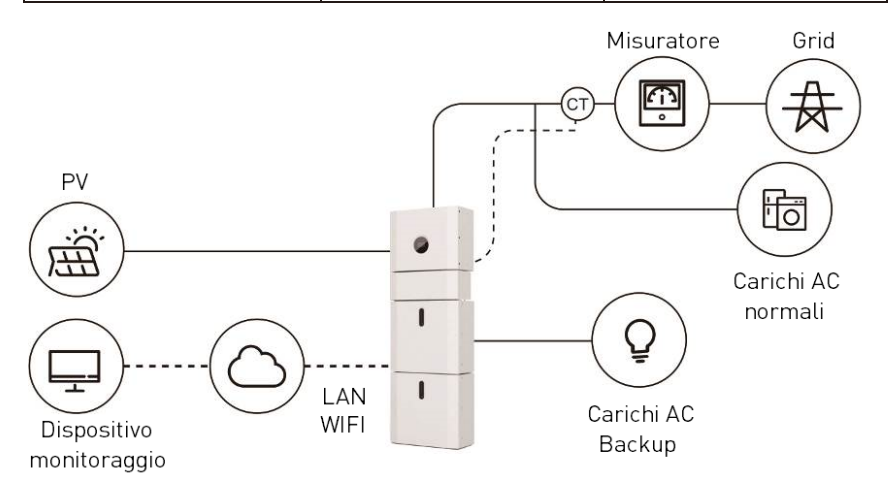

Figura 1 – Schema di un sistema di accumulo accoppiato in DC

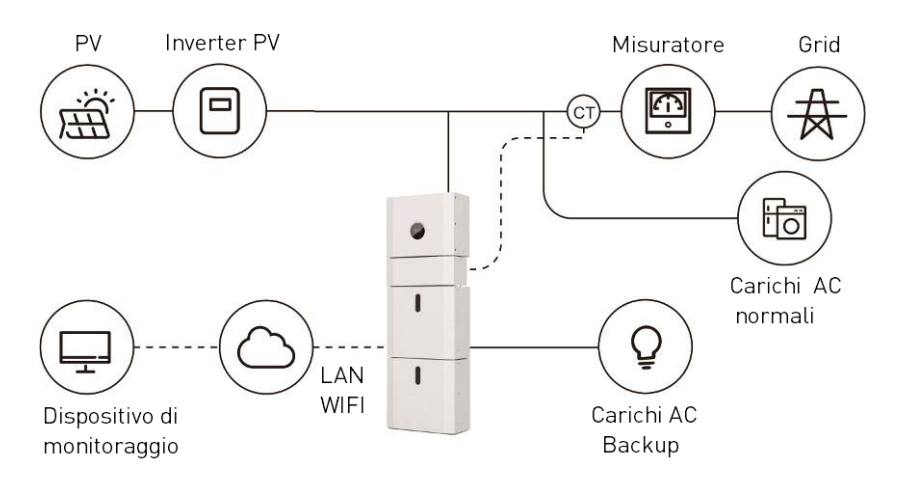

Figura 2 – Schema di un sistema di accumulo accoppiato in AC

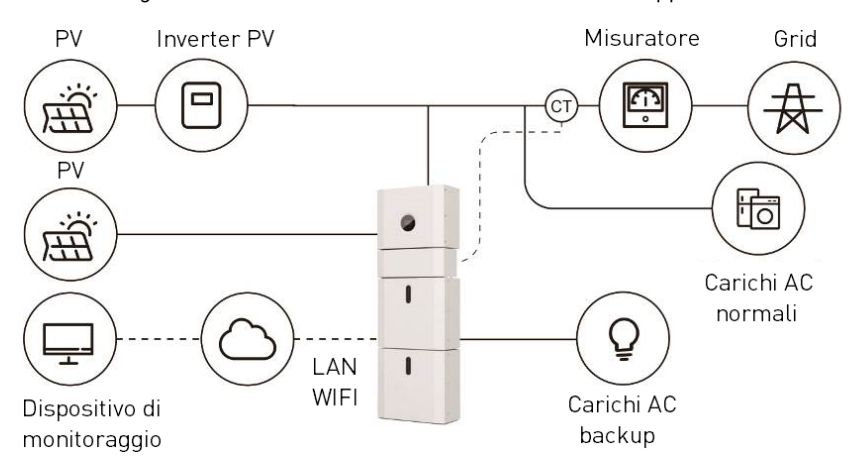

Figura 3 – Schema di un sistema di accumulo accoppiato in AC con aumento della capacità

## 1.2 Modi operativi

Ci sono tre modalità di base che gli utenti finali possono scegliere tramite il display dell'inverter oppure tramite l'applicazione APP.

**AUTOCONSUMO:** L'energia generata dai pannelli solari sarà utilizzata nel seguente ordine: alimentazione dei carichi domestici AC; caricamento della batteria e quindi invio verso la rete. Se i pannelli non generano più energia il carico viene supportato dalla batteria per l'autoconsumo. Se l'alimentazione delle batterie non è sufficiente, la rete elettrica esterna supporterà la domanda

di carico.

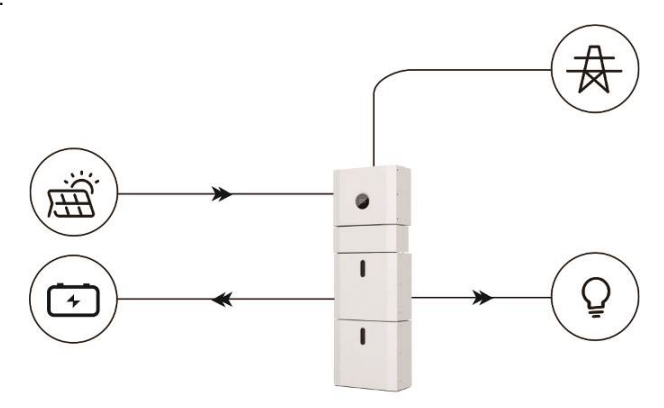

**PRIORITA' BATTERIA:** In questa modalità, la batteria viene utilizzata solo come alimentatore di backup quando la rete si guasta e finché la rete funziona, le batterie non verranno utilizzate per alimentare i carichi. La batteria verrà caricata con la potenza generata dall'impianto fotovoltaico o dalla rete.

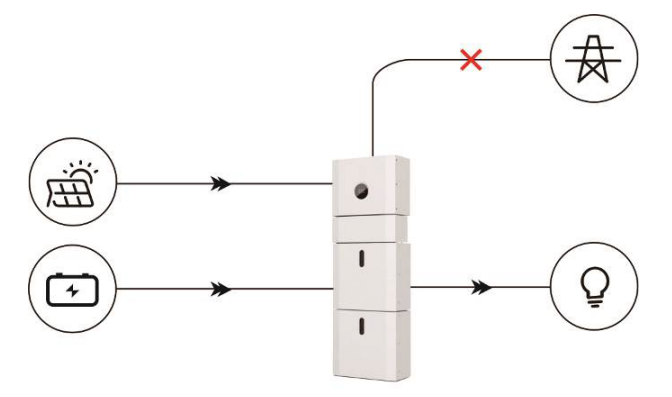

**PEAK SHIFT:** questa modalità è progettata per il cliente con modalità di utilizzo secondo l'ora giornaliera. Il cliente è in grado di impostare il tempo di ricarica/scarica e la potenza tramite il display dell'inverter oppure l'APP.

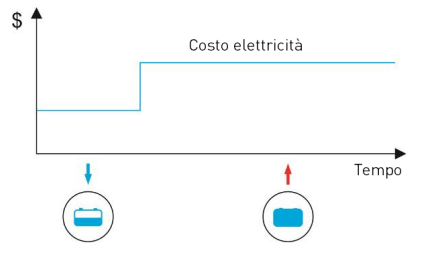

# 1.3 Disposizioni di sicurezza

## 1.3.1 Conservazione del manuale

Questo manuale contiene informazioni importanti sul funzionamento del sistema. Il sistema deve essere utilizzato in stretta conformità con le istruzioni del manuale, altrimenti può causare danni o perdite ad attrezzature, personale e proprietà. Questo manuale deve essere conservato con attenzione per la manutenzione e la riparazione. **Prima di operare, si prega di leggere molto attentamente questo manuale.** 

## 1.3.2 Requisiti per l'operatore

Gli operatori dovrebbero avere una qualifica professionale e avere ricevuto formazione sul prodotto. Gli operatori dovrebbero avere familiarità con l'intero sistema di accumulo, comprese le diverse composizioni e i principi di funzionamento del sistema.

Gli operatori devono avere letto con attenzione le istruzioni del prodotto.

Durante la manutenzione, il manutentore non è autorizzato a utilizzare alcuna apparecchiatura fino a quando tutte le apparecchiature non sono state spente e completamente scaricate.

### 1.3.3 Simboli di avvertimento per la sicurezza del prodotto

I simboli di avvertimento contengono informazioni importanti affinché il sistema funzioni in sicurezza ed è severamente vietato strapparli o danneggiarli. Assicurarsi che i segnali di avvertimento siano sempre presenti e posizionati correttamente. I simboli devono essere sostituiti immediatamente quando danneggiati.

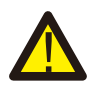

Questo segno indica una situazione pericolosa che, se non evitata, potrebbe provocare la morte o lesioni gravi!

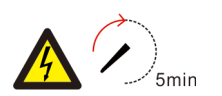

Il sistema non deve essere toccata o rimesso in servizio a meno che non siano trascorsi 5 minuti dopo che è stato spento o disconnesso, per prevenire uno shock elettrico potenzialmente mortale o un ferimento grave.

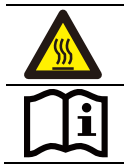

Questo segno mostra il pericolo di superficie calda!

Fare riferimento alle istruzioni per l'uso.

## 1.3.4 Impostazione dei simboli di allerta per la sicurezza

Durante l'installazione, la manutenzione e la riparazione, seguire le istruzioni riportate di seguito per evitare che il personale non specializzato operi in modo improprio o causi un incidente.

- I segnali di avvertimento devono essere posizionati sugli interruttori anteriore e sugli interruttori posteriori per evitare incidenti causati da una falsa attivazione,
- I segnali di avvertimento o i simboli devono essere posizionati vicino alle aree operative,
- Il sistema deve essere reinstallato completamente dopo una manutenzione

## 1.3.5 Equipaggiamento di misura

Per garantire che i parametri elettrici corrispondano ai requisiti, sono necessari gli appropriati strumenti di misurazione quando il sistema viene collegato o testato. Assicurarsi che la connessione e l'utilizzo corrispondano alle specifiche per evitare archi elettrici o scosse.

## 1.3.6 Protezione dall'umidità

È molto probabile che l'umidità possa causare danni al sistema. Le attività di riparazione o manutenzione in caso di pioggia dovrebbero essere evitate o limitate.

### 1.3.7 Funzionamento dopo una interruzione di corrente

Il sistema di batterie fa parte del sistema di accumulo di energia che alimenta una tensione alta che è pericolosa per la vita anche quando il lato DC è spento. È severamente vietato toccare le prese della batteria. L'inverter può mantenere una tensione pericolosa anche dopo averlo scollegato dal lato DC e/o AC. Pertanto, per motivi di sicurezza, deve essere testato con un tester di tensione adeguatamente calibrato prima che un installatore lavori sull'apparecchiatura.

## 1.4 Informazioni sulla sicurezza della batteria

### 1.4.1 Informazioni sul rischio

### Classificazione della sostanza chimica pericolosa

Esente dalla classificazione secondo la normativa australiana E WHS.

### Altri rischi

Questo prodotto è una batteria al Litio Ferro-Fosfato con conformità certificata ai sensi delle Raccomandazioni delle Nazioni Unite sul trasporto di merci pericolose, Manuale di test e criteri, Parte III, sottosezione 38.3. Per la cella della batteria, i materiali chimici sono conservati in una custodia metallica ermeticamente sigillata, progettata per resistere a temperature e pressioni incontrate durante il normale utilizzo. Di conseguenza, durante il normale uso, non vi è alcun pericolo fisico di accensione o esplosione, pericolo chimico di perdite di materiali pericolosi. Tuttavia, se il prodotto è esposto a incendi, scosse meccaniche aggiunte, decomposto, sottoposto allo stress elettrico aggiunto da un uso improprio, verrà azionato lo sfiato di rilascio del gas. La custodia della cella della batteria verrà quindi violata in condizioni estreme. I materiali pericolosi possono essere rilasciati, inoltre, se il sistema batteria è riscaldato fortemente dal cromo circostante, e fumo acre o nocivo può essere emesso.

### 1.4.2 Schede di sicurezza

Per informazioni dettagliate, fare riferimento alla scheda tecnica di sicurezza della batteria fornita.

## 1.5 Precauzioni generali

### PERICOLO DI VITA

Pericolo di vita a causa di scossa elettrica da alta tensione dell'array fotovoltaico, della batteria. Se esposto alla luce solare, l'array fotovoltaico genera una tensione DC pericolosa che sarà presente nei conduttori DC e nei componenti sotto tensione dell'inverter. Toccare i conduttori DC o i componenti sotto tensione può portare a scosse elettriche letali. Se si scollegano i connettori DC dal sistema sotto carico, potrebbe verificarsi un arco elettrico che porta a scosse elettriche e ustioni.

- Non toccare i terminali non isolati dei cavi e dove è presente direttamente la tensione in continua DC.
- Non aprire l'inverter e il modulo batteria.
- Non spazzolare il sistema con un panno umido.
- Il sistema va installato e commissionato a personale qualificato con le appropriate conoscenze.
- Prima di eseguire ogni lavoro sull'inverter o il pacco batteria disconnettere l'inverter da tutte le tensioni come descritto in questo manuale.

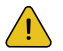

#### AVVERTENZE

Rischio di ustioni chimiche da elettroliti o gas tossici. Durante il funzionamento normale, nessun elettrolita deve fuoriuscire dal modulo

batterie e non si devono formano gas tossici. Nonostante un'attenta costruzione, se il modulo batteria è danneggiato o si verifica un guasto, è possibile che l'elettrolita possa essere fuoriuscito o che si formino gas tossici.

- Non installare il sistema in un ambiente di temperatura sotto -10°C e sopra 50 °C in cui l'umidità è sopra 90%.
- Non toccare il sistema con le mani bagnate.
- Non mettere oggetti pesanti sopra al sistema.
- Non danneggiare il sistema con oggetti taglienti.
- Non installare o operare sul sistema in atmosfere potenzialmente esplosive o aree con alta umidità.
- Non montare l'inverter e il modulo batterie in aree contenenti materiali altamente infiammabili o gas.
- Se l'umidità è penetrata nel sistema (es. per una chiusura danneggiata) non installare e operare sul sistema.
- Non movimentare il sistema se è già connesso con il modulo batteria. Fissare il sistema con cinghie di ritenuta del veicolo se movimentato.
- Il trasporto del sistema deve essere fatto dal produttore o da personale istruito. Le istruzioni dovrebbero essere registrate e ripetute.
- Un estintore certificato secondo la legislazione nazionale con minima capacità di 2Kg deve essere portato durante il trasporto.
- E' totalmente proibito fumare nel veicolo e vicino a esso quando si effettua il carico e lo scarico del sistema.
- Per la sostituzione di un modulo batteria, si prega di richiedere nuovi imballaggi per merci pericolose se necessario, imballarlo e lasciarlo ritirare dai fornitori.
- In caso di contatto con elettrolita, lava accuratamente l'area interessata con l'acqua e consultare un medico senza ritardi.

## $\land$

### ATTENZIONE

Rischio di lesioni per sollevamento o caduta del sistema.

L'inverter e la batteria sono pesanti. C'è il rischio di lesioni se l'inverter o la batteria vengono sollevate in modo errato o cadono durante il trasporto o quando si installano o si rimuovono dalla parete

Il sollevamento e il trasporto dell'inverter devono essere effettuati da più di 2 persone.

## 1.6 Lista dei componenti del sistema

Controllare il seguente elenco di parti per assicurarsi che il sistema sia completo. Questa fornisce un sistema totale separatamente in sede del cliente, che consiste in:

#### Parti dell'inverter Blue-S 3680D o Blue-S 5000D

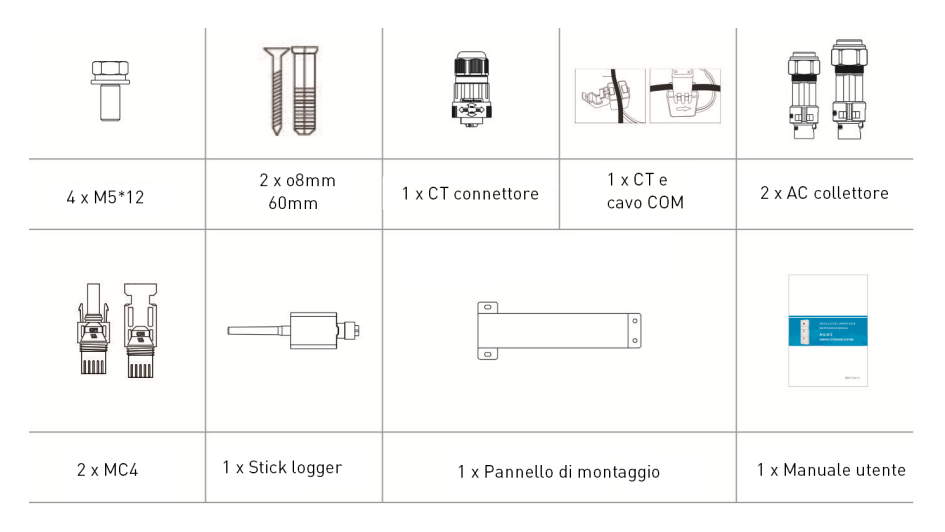

#### Accessori - cavi da modulo batteria a modulo batteria

Cavo di comunicazione

485 mm (-5~10mm) Cavo PE

#### Accessori - cavi da inverter a modulo batteria

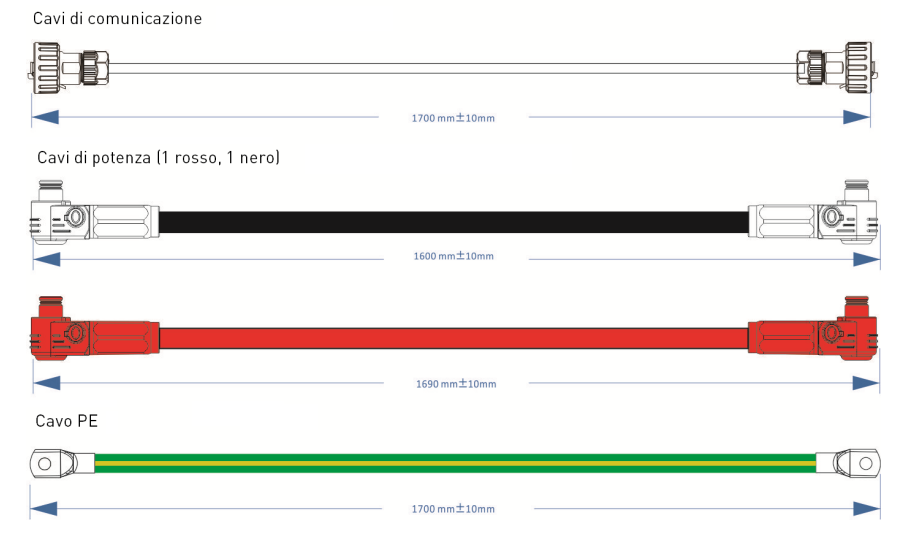

#### Accessori – Coperchio superiore

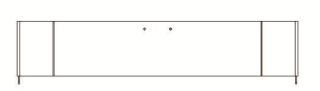

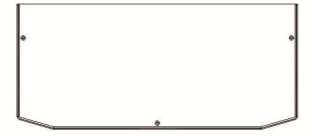

#### Accessori – Coperchio inferiore

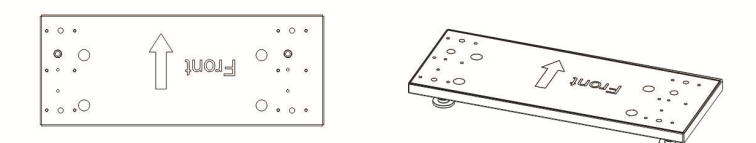

## 1.7 Descrizione del sistema

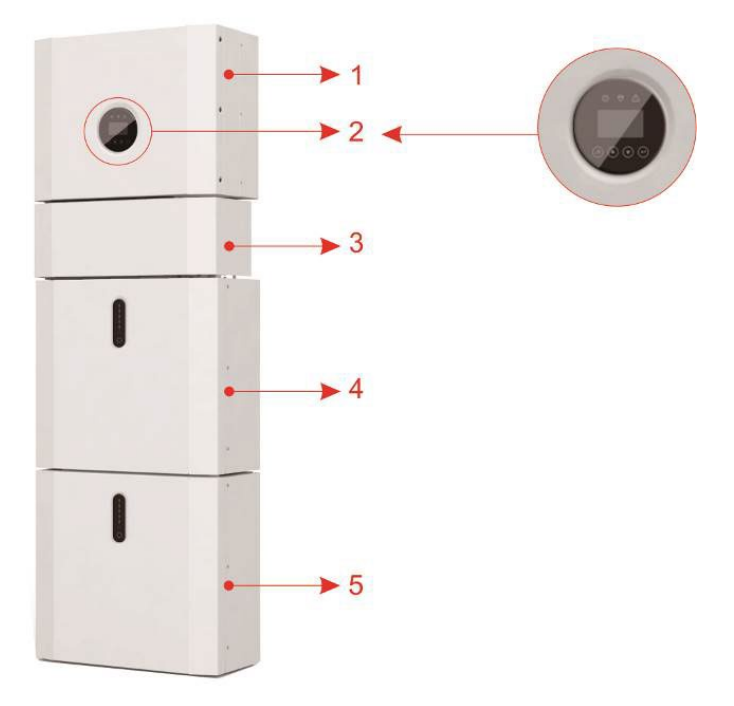

Figura 4 - Configurazione di un sistema All In One

| Componente | Descrizione                                 |  |
|------------|---------------------------------------------|--|
| 1          | Inverter fotovoltaico ibrido                |  |
| 2          | EMS Schermo display                         |  |
| 2          | Scatola delle connessioni elettrica         |  |
| 5          | (connessa direttamente all'Inverter)        |  |
| 4          | BluE-S PACK5.1 (Batteria 1)                 |  |
| 5          | BluE-S PACK5.1 (Batteria 2, se configurata) |  |

## 1.7.1 Descrizione della scatola di connessione

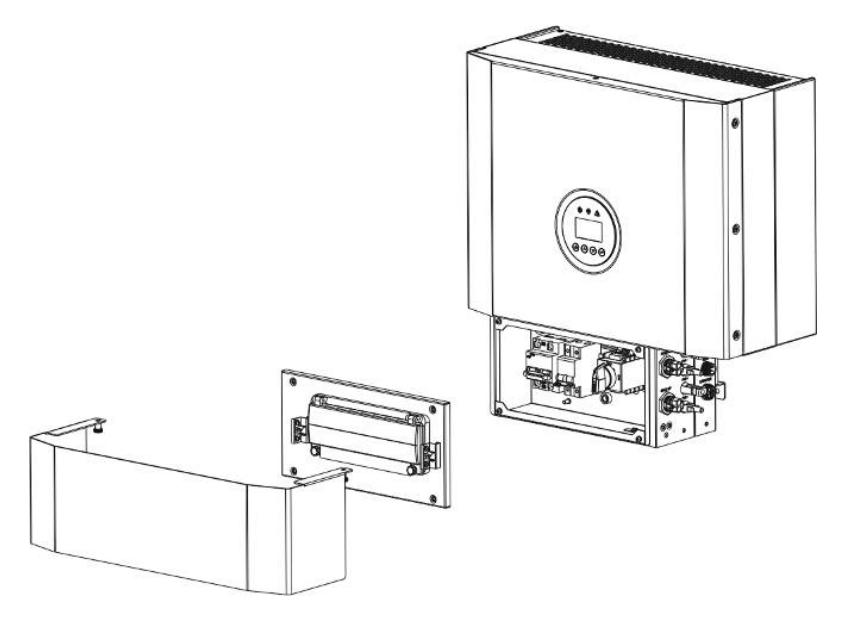

Figura 5 - Inverter senza il coperchio della scatola di connessione - vista frontale

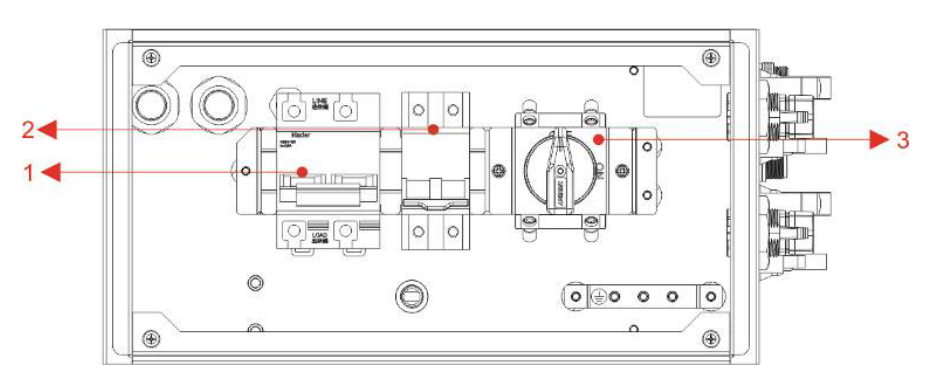

Figura 6 – Scatola di connessione senza coperchio – vista frontale

| Parte | Descrizione                                 |
|-------|---------------------------------------------|
| 1     | Interruttore DC del circuito della batteria |
| 2     | Interruttore AC del blocco di BACKUP        |
| 3     | Interruttore DC di isolamento pannelli PV   |

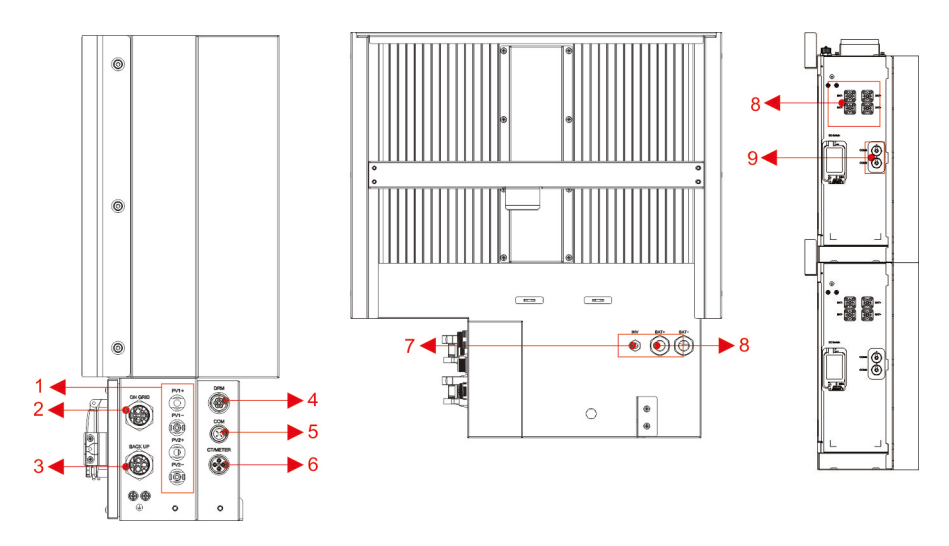

Figura 7 - Scatola di connessione senza coperchio – vista laterale

| Parte | Descrizione | Classe<br>DVC | Parte | Descrizione | Classe<br>DVC |
|-------|-------------|---------------|-------|-------------|---------------|
| 1     | PV1, PV2    | DVC C         | 2     | GRID        | DVC C         |
| 3     | BACKUP      | DVC C         | 4     | DRM         | DVC A         |
| 5     | COM         | DVC A         | 6     | CT/METER    | DVC A         |
| 7     | INV         | DVC C         | 8     | BAT+,BAT-   | DVC C         |
| 9     | RJ45        | DVC C         |       |             |               |

## 1.8 Limitazione di responsabilità

Per eventuali danni al prodotto o perdite di proprietà causati dalle seguenti condizioni, non si assume alcuna responsabilità diretta o indiretta.

- Modifiche al prodotto, cambi allo schema progettuale originale o parti rimpiazzate senza autorizzazione.
- Modifiche e tentativi di riparazione, cancellazione del numero seriale da parte di tecnici non autorizzati.
- Disegno progettuale e installazione non in conformità con gli standard e i regolamenti.
- Non conformità ai regolamenti locali (CEI 0-21 per l'Italia, VDE per la Germania, etc)
- Danni da trasporto (compresi i graffi di verniciatura causati da sfregamento all'interno dell'imballaggio durante la spedizione). Un reclamo deve essere presentato direttamente alla compagnia di spedizione o di assicurazione in questo caso non appena il contenitore/imballaggio viene scaricato e tale danno viene identificato;
- Incapacità di seguire i manuali allegati al prodotto, le guide di installazione e i regolamenti per la manutenzione.
- Uso improprio o sbagliato del dispositivo, insufficiente ventilazione,
- Le procedure di manutenzione relative al prodotto devono essere seguite ad uno standard accettabile,
- Forza maggiore (temporale violento, inondazione, fulminazione, sovraccarico di rete dovuto a guasto, fuoco, etc.) o cause esterne (es guerra, etc.)

# 2 Installazione

Questo manuale introduce i passaggi di base per l'installazione e la configurazione.

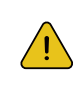

### ATTENZIONE

Si prega di essere attenti nel disimballare la batteria, altrimenti i suoi componenti interni potrebbero essere danneggiati.

## 2.1 Luogo di installazione e ambiente

## 2.1.1 Generalità

Questo sistema di accumulo di energia può essere installato sia in un luogo interno e esterno a patto di non oltrepassare la temperatura minima di lavoro del sistema.

Quando un sistema di accumulo è installato in una stanza, questo non deve essere ostacolato dalla struttura dell'edificio, dagli arredi o dalle attrezzature della stanza.

Il sistema viene ventilato naturalmente. Il luogo dovrebbe essere quindi pulito,

asciutto e adeguatamente ventilato. La posizione di montaggio deve consentire il libero accesso all'unità per scopi di installazione e manutenzione e i pannelli di sistema non devono essere bloccati.

L'installazione non è consentita nei seguenti luoghi:

- locali abitabili;
- cavità del soffitto o cavità della parete; su tetti che non sono specificamente considerati adatti;
- aree di accesso/uscita o sotto scale/passerelle di accesso;
- dove è possibile raggiungere il punto di congelamento, come garage, posti auto coperti o altri luoghi, nonché ambienti umidi (categoria ambientale 2);
- luoghi con umidità e condensa superiori al 90%; luoghi in cui l'aria salata e umida può penetrare;
- aree sismiche sono necessarie ulteriori misure di sicurezza;
- siti con altitudine superiore a 2000m;
- luoghi con un'atmosfera esplosiva;
- posizioni con luce solare diretta o con una grande variabilità della temperatura ambiente;
- luoghi con materiali o gas infiammabili o un'atmosfera esplosiva.

## 2.1.2 Distanze di installazione

Il sistema di accumulo non deve essere installato:

- in posizioni riservate come definito per i pannelli nella norma AS/NZS 3000;
- entro 600mm da qualsiasi fonte di calore, come una caldaia, un riscaldatore a gas, una unità di condizionamento dell'aria o qualsiasi altro apparecchio;
- entro 600mm da qualsiasi uscita;
- entro 600mm da qualsiasi finestra o apertura di ventilazione;
- entro 900mm da un accesso alla rete elettrica a 240Vac;
- entro 600 mm dal lato del secondo pacco batterie.

Un sistema di accumulo installato in un corridoio, una via di uscita o entrata o luoghi simili che conducono ad un'uscita di emergenza deve garantire spazio sufficiente per permettere il passaggio delle persone per almeno 1 metro.

Il sistema di accumulo non deve inoltre essere installato in atmosfere potenzialmente esplosive dove vi è la presenza di bombole che contengono gas più pesanti dei gas atmosferici e dotate di un morsetto di sfiato conforme a AS/NZS 3000.

### 2.1.3 Protezione da incendio

Per evitare la propagazione del fuoco nel caso di incendio verso le superfici delle pareti o gli oggetti dei locali in cui viene installato il sistema di accumulo si dovrebbe prevedere una adeguata distanza.

La superficie di montaggio del sistema di accumulo deve essere fatta di materiale non combustibile.

Le seguenti distanze minime devono essere rispettate dagli altri oggetti o le pareti che sono presenti nel locale di installazione del sistema di accumulo:

- la minima distanza laterale è di 600mm
- la minima distanza superiore è di 500mm
- la minima distanza di fronte al sistema è di 600mm

E' consigliabile proteggere gli oggetti nelle immediate vicinanze con una barriera non combustile.

Qualora non si possa rispettare la distanza minima superiore richiesta si deve provvedere a rendere non combustile la parete o spostare l'oggetto vicino. Il punto più alto del sistema non deve superare 2.2m dal pavimento.

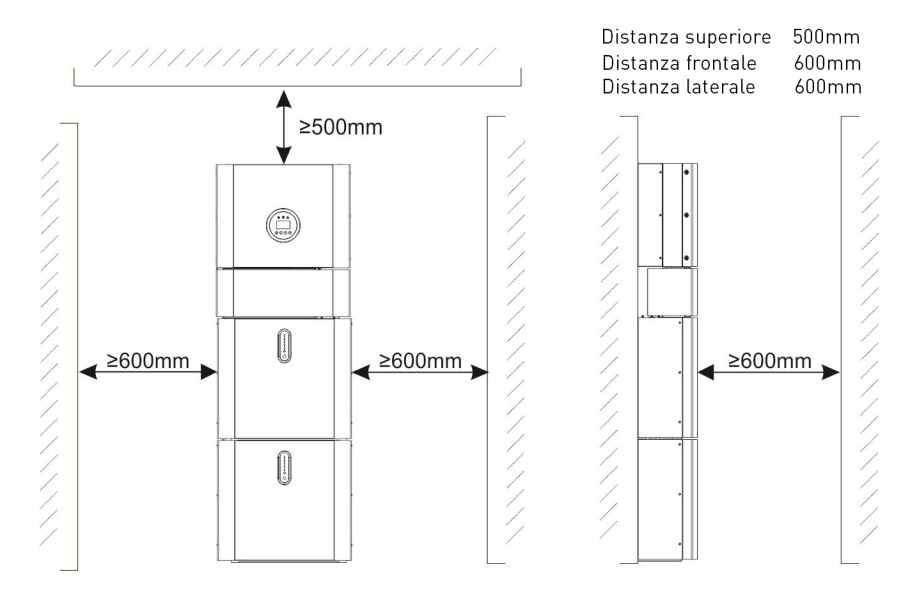

Figura 8 – Limiti di distanza di installazione agli oggetti vicini

## 2.2 Installazione

Passo 1 – Rimuovere il pacco batterie e l'inverter dalla scatola di imballo.

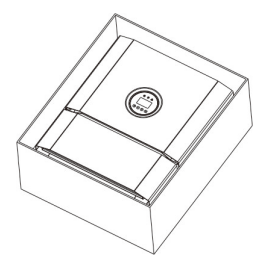

Figura 9 – Estrarre il pacco batterie e l'inverter dall'imballo

### 2.2.1 Installazione della batteria

Passo 2 - Assemblare la staffa di montaggio sul pacco batteria.

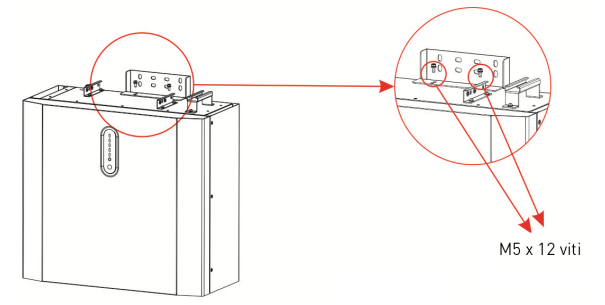

Figura 10 – Pannello di montaggio del pacco batteria

Passo 3 – Posizionare parallelamente al muro il pacco batteria e usando un trapano con punta  $\Phi$ 8mm una volta segnati punti di fissaggio forare il muro per almeno 70mm asportando i detriti.

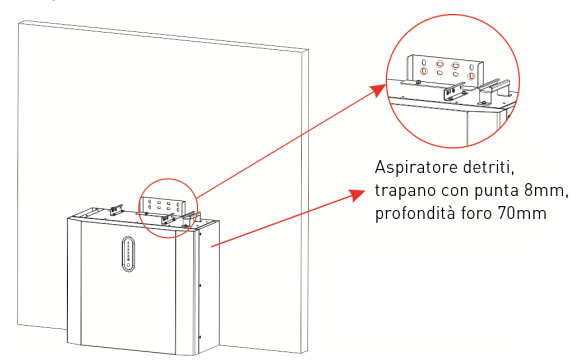

Figura 11 – Installazione del pacco batteria – foratura

#### **IMPORTANTE:**

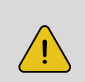

Un interruttore differenziale di tipo B deve essere installato sulla porta di backup del sistema. Inoltre, l'installazione dell'inverter deve soddisfare gli standard in vigore. La linea N interna dell'inverter è collegata alla rete neutra tramite relè interni, quando è in modalità stand-alone.

Passo 4 – Assicurare la batteria al muro con le viti e le guarnizioni.

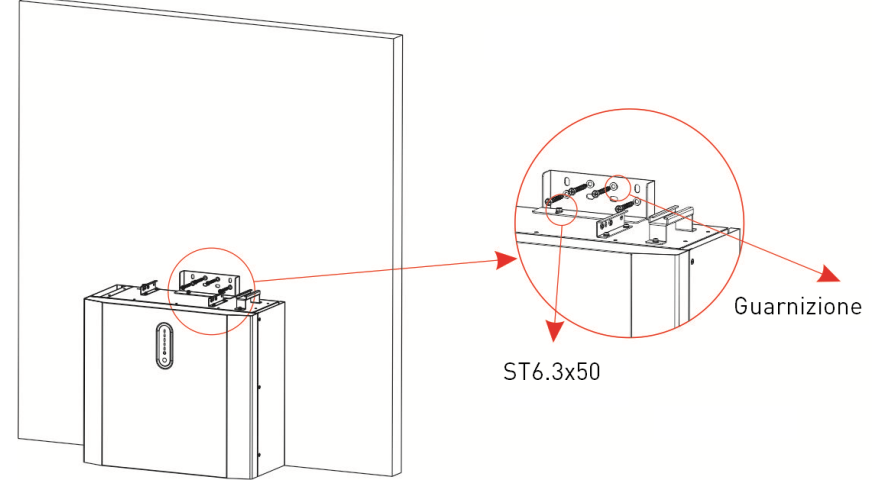

Figura 12 Installazione a muro della batteria

Passo 5 – Procedere aL montaggio a parete della seconda batteria posizionandola sopra al primo modulo parallelamente al muro e fissandolo come fatto per il primo (vedi passo 3-4).

Fissare separatamente e lateralmente anche gli altri due moduli batteria allo stesso modo rispettando la distanza minima.

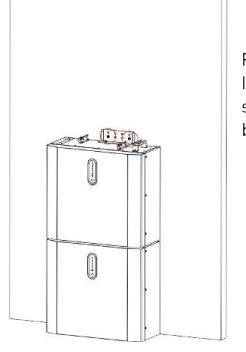

Figura 13 Installazione del secondo modulo della batteria

## 2.2.2 Installazione degli inverter

Passo 6 – Assemblare la staffa di montaggio e usando un trapano con una punta  $\Phi$ 8mm una volta segnati punti di fissaggio forare il muro per almeno 70mm asportando i detriti.

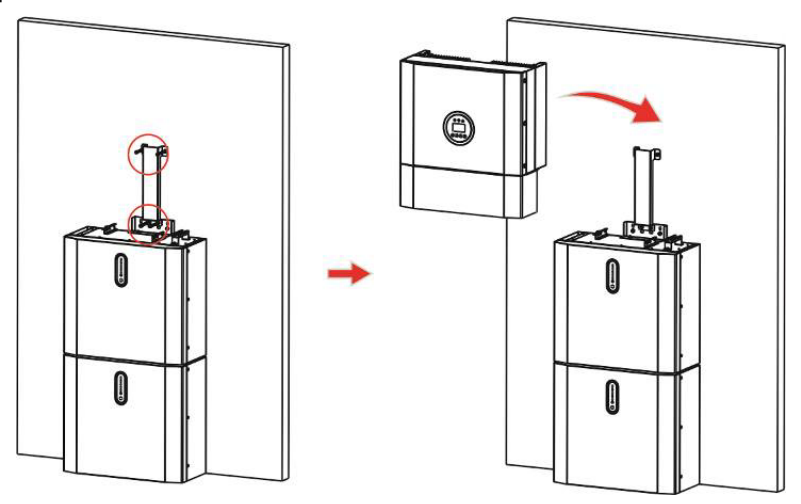

Figura 14 - Installazione dell'inverter

Passo 7 - Appendere l'inverter alla staffa di montaggio, regolare in bolla l'intero sistema, e infine assicurarsi che la batteria e l'inverter siano saldamente fissati alle staffe di montaggio.

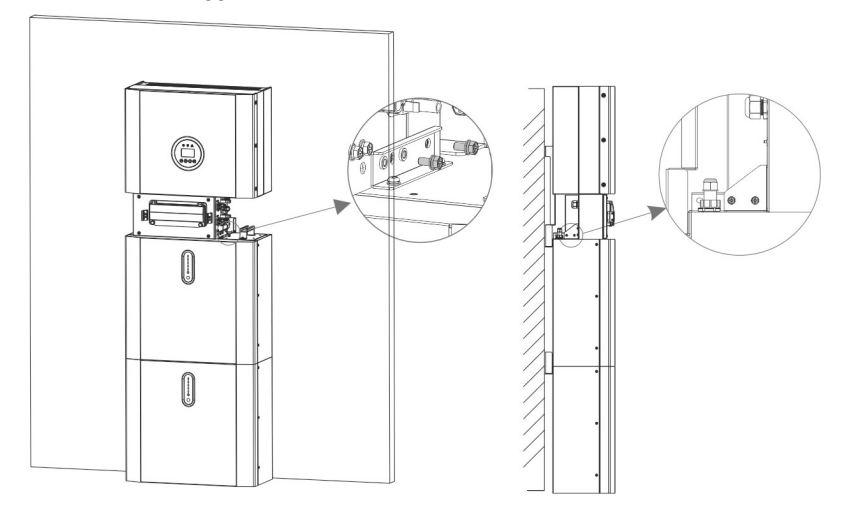

Figura 15 – Installazione dell'inverter al muro

Passo 8 – Portare i cavi AC al sito di installazione dell'inverter.

Passo 8-1 - Si prega di rispettare i prerequisiti sotto per i cavi AC. Per tutti i collegamenti AC è necessario utilizzare un cavo con sezione 4-10 mm<sup>2</sup>. Assicurarsi che la resistenza del cavo sia inferiore a 1 ohm. Se il cavo è più lungo di 20 m, si consiglia di utilizzare un cavo da 10 mm<sup>2</sup>.

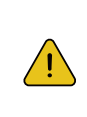

**IMPORTANTE:** Ci sono i simboli "N" "L" " $\pm$ " marchiati dentro al connettore, il neutro della rete elettrica AC va collegato al terminale "N", il cavo di fase deve essere collegato al terminale "L" e infine il cavo di terra deve essere collegato al terminale " $\pm$ "

La tabella mostra a che distanza vanno spellati i cavi con apposito attrezzo.

| Ав | Oggetto                                                                | Descrizione                                             | Valore           |  |
|----|------------------------------------------------------------------------|---------------------------------------------------------|------------------|--|
|    | А                                                                      | Diametro esterno cavo                                   | 12mm a 18mm      |  |
|    | В                                                                      | Sezione del conduttore in rame                          | 4 a 10 mm²       |  |
|    | С                                                                      | Porzione di cavo senza isolamento                       | all'incirca 13mm |  |
|    | D                                                                      | D Porzione eterna del cavo senza guaina all'incirca 53r |                  |  |
|    | Il conduttore di terra deve essere 10mm più lungo dei conduttori L e N |                                                         |                  |  |

1. Inserire i cavi elettrici dentro al terminale metallico DIN 46228-4 e crimpare.

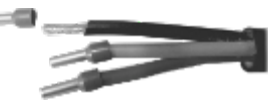

2. Svitare il dado girevole dal morsetto filettato, infilare dentro il dado il cavo AC isolato che contiene i conduttori, e chiudere il morsetto filettato sul cavo AC .

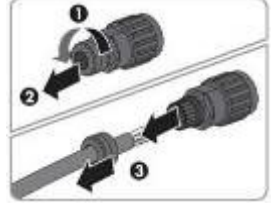

3. Inserire i conduttori precedentemente crimpati L, N e PE nei morsetti terminali corrispondenti e serrare la vite con una chiave esagonale.

Assicurarsi che tutti i conduttori siano saldamente in posizione nei terminali a vite sull'inserto a boccola prima di chiudere.

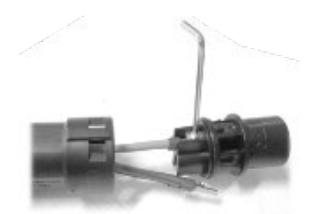

4. Avvitare il dado girevole sul morsetto filettato. Questo sigilla il connettore AC e fornisce uno scarico della trazione per il cavo. Tenere saldamente l'inserto della boccola per il cappuccio di chiusura. Ciò garantisce che il dado girevole possa essere avvitato saldamente al morsetto filettato.

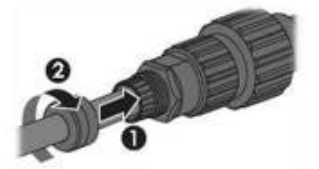

5. Assemblare le due parti del connettore AC come nell'immagine sottostante, spingendo le due parti manualmente fino a quando non si sente un "clic".

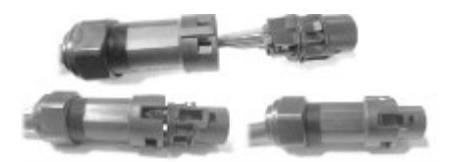

6. Collegare manualmente il connettore AC alla presa per il collegamento AC finché non si sente o si avverte un "click".

7 Utilizzare lo strumento per bloccare il connettore del cablaggio AC e il connettore sull'inverter (avvitare il dado, ma non serrarlo). Assicurarsi che il cavo sia libero di passare attraverso i componenti impermeabili. Una volta collegato il terminale al punto corretto dell'inverter, serrare il dado.

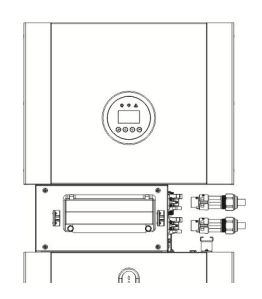

9 Connettere il connettore di cablaggio AC al foro corrispondente dell'inverter e bloccarlo con un cacciavite (suggerimento: i diametri dello stelo e la torsione del cacciavite devono essere rispettivamente di 4 mm e 8~12kg-f.cm) 10 Avvitare il dado.

11 I seguenti parametri dovrebbero essere rispettati per gli interruttori del circuito a seconda della rete connessa:

| Rete di Back-up :      | 32A/400Vac 6KA |
|------------------------|----------------|
| Rete connessa On-Grid: | 40A/400Vac 6KA |

Passo 8-2 Predisporre in anticipo i cavi di connessione alla rete di Backup e alla rete On-Grid assemblandoli in accordo al proprio tipo di connettore, e connetterli al connettore verso la rete BACK UP e verso la rete ON GRID.

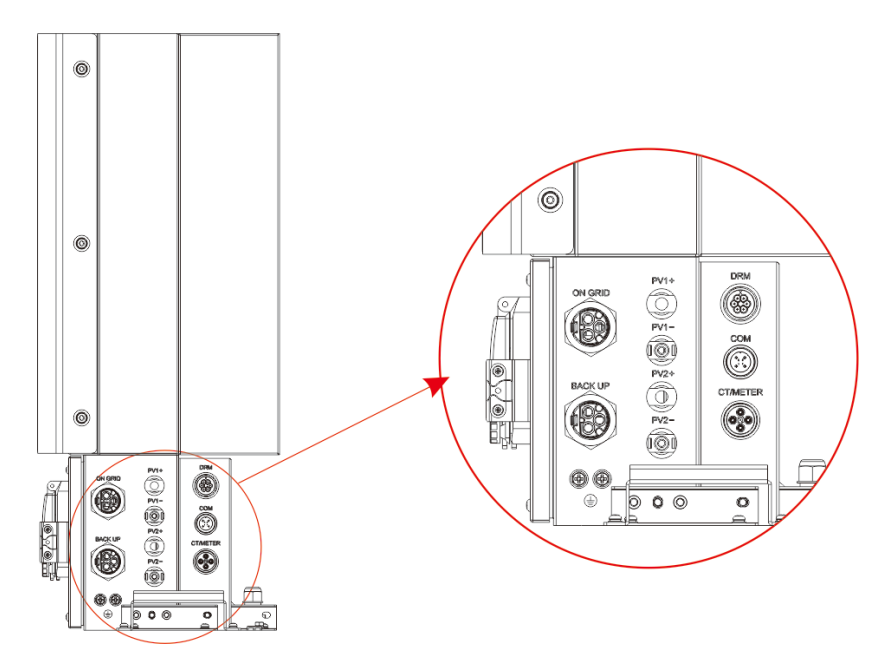

Figura17 - Scatola di collegamento dei cavi -vista retro e connettori per i fili

Passo 9 -Collegare il cavo di comunicazione BAT dall'inverter alla batteria che si trova più in alto sul lato destro. Successivamente utilizzare il cavo di comunicazione fornito con le batterie per collegare le batterie tra loro tramite i rispettivi connettori sul lato sinistro. Dopo aver collegato tutti i moduli insieme, chiudere tutti i coperchi (se si desidera collegare ulteriori moduli batteria, è necessario montarli prima di chiudere).

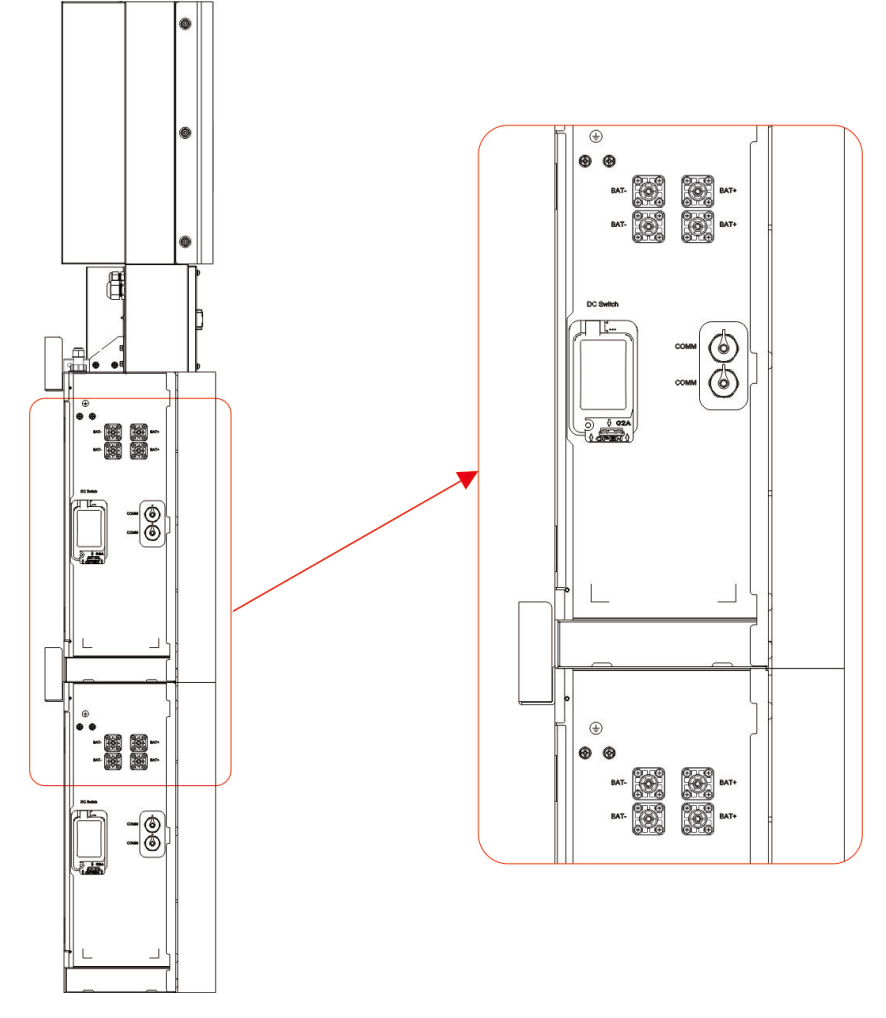

Figura 18 - Collegare il cavo di comunicazione

Passo 10 - Collegare i cavi di alimentazione della batteria inferiore dai terminali laterali della batteria superiore come nell'immagine seguente e all'inverter tramite i cavi in dotazione.

Assicurarsi che il rosso si colleghi al rosso e il nero al nero.

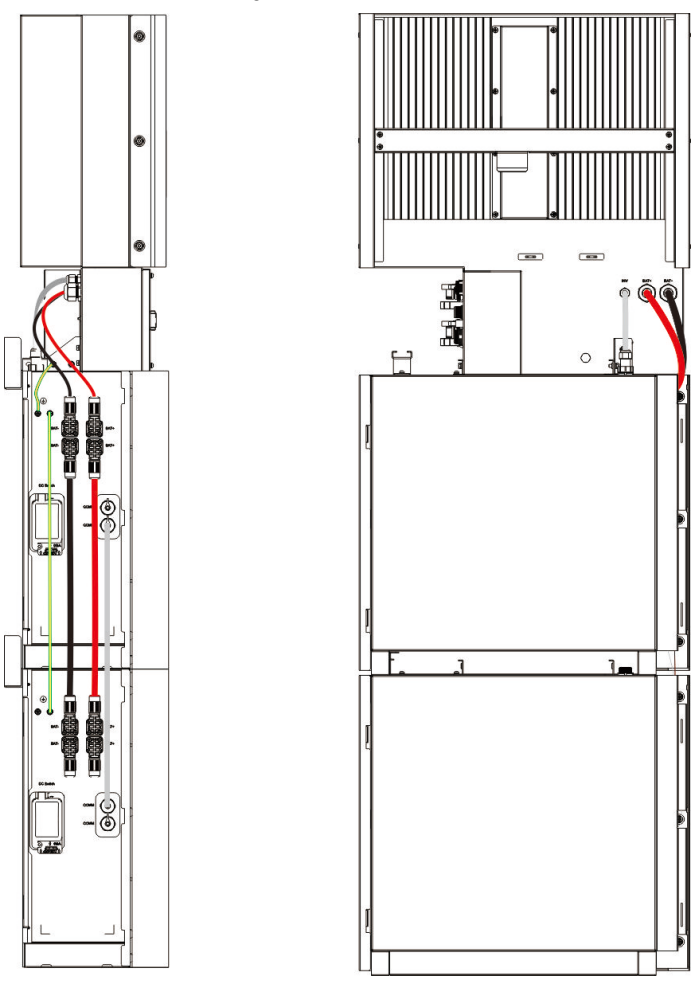

Figura 19 – Collegamento dei cavi di potenza dei pacchi batteria

Passo 11 - Chiudere i coperchi della batteria.

Passo 12 – Collegare i connettori PV-MC4 delle due stringhe di pannelli fotovoltaici al sistema (connessione su entrambi i lati). Inoltre, collegare tutti i cavi AC, il cavo di comunicazione dati del contatore METER e la LAN del cavo Ethernet.

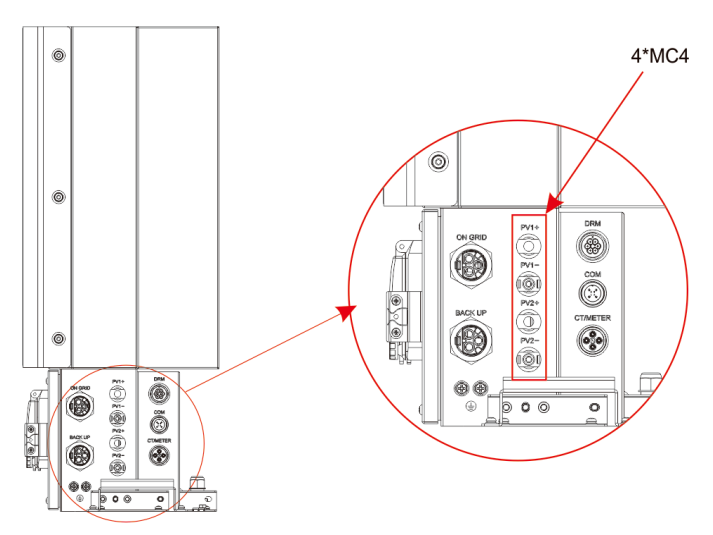

Figura 20 Collegamenti fino a due stringhe di pannelli fotovoltaici

Passo 12 - Quindi chiudere il coperchio della scatola delle connessioni dell'inverter e serrare le viti. L'installazione è ora completa.

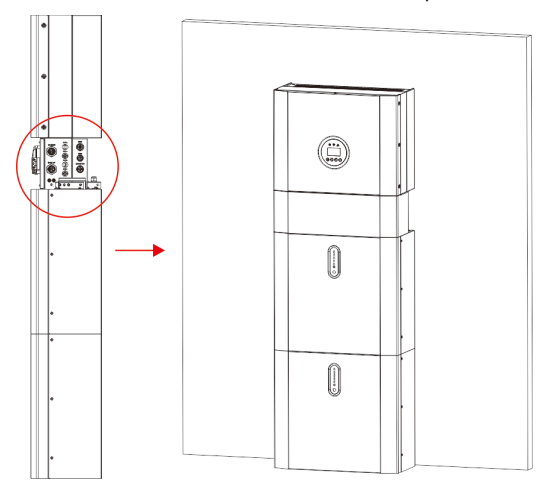

Figura 21

Se si connettono più che 2 batterie al sistema (il massimo è 4 batterie) installare la terza e quarta batteria a lato, in modo similare alla prime due.

E' necessario eseguire l'impostazione tramite i DIP switches sulle batterie come mostrato nella tabella seguente.

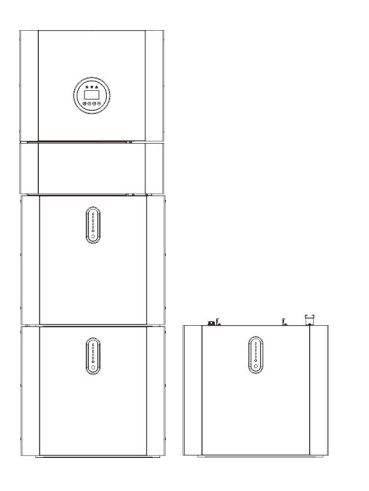

| DIPS    | BAT<br>BAT<br>witch |              |          |     |                 |
|---------|---------------------|--------------|----------|-----|-----------------|
|         |                     |              |          |     |                 |
| address | #4                  | DIP switch p | position |     |                 |
|         | #1                  | #2           | #3       | #4  |                 |
| 1       | ON                  | OFF          | OFF      | OFF | ON<br>1 2 3 4 5 |
| 2       | OFF                 | ON           | OFF      | OFF | ON<br>1 2 3 4 5 |
| 3       | ON                  | ON           | OFF      | OFF |                 |
| 4       | OFF                 | OFF          | ON       | OFF |                 |

Figura 22 – Incrementare i moduli batteria

## ATTENZIONE:

L'interruttore di circuito AC raccomandato è di 32A.

## ATTENZIONE:

E' necessario disconnettere le linee di potenza e le linee di comunicazione fra inverter e batterie e fra batterie e batterie per disattivare tutti i pacchi batterie.

# <u>.</u>

### SPECIFICA:

Il metodo di protezione anti-islanding è il metodo (c).

# 2.3 Connessione esterna dei dispositivi CT

Il misuratore di elettricità dovrebbe essere montato e connesso in prossimità del punto di alimentazione dalla rete elettrica esterna (feed-in point) così che possa misurare i parametri elettrici in ingresso dalla rete.

1. Allentare il dado sul connettore CT e svolgere sui cavi l'anello di tenuta ad apertura singola.

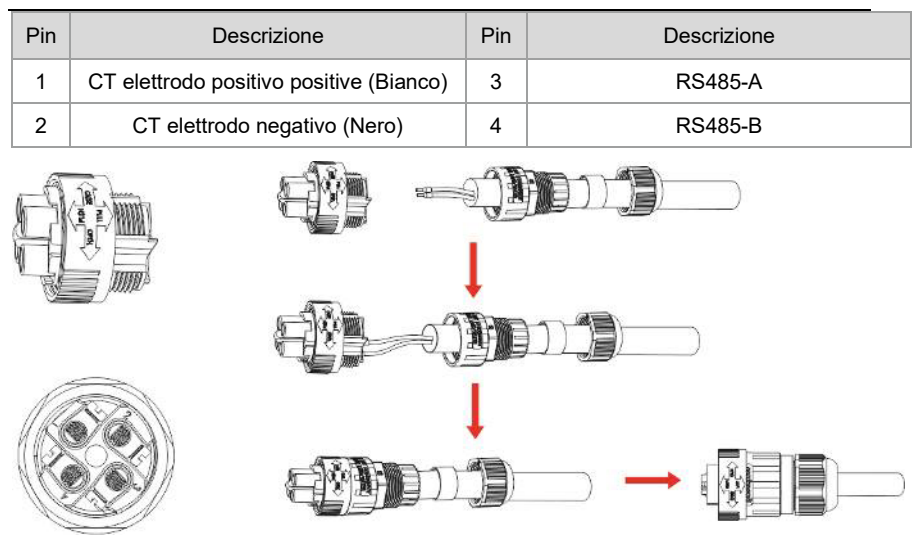

Figura 24

2. Installare il componente a tenuta d'acqua avvitando il dado sulla parte filettata del connettore.

3. Aprire la pinza CT e inserire il cavo della fase L in prossimità del punto di ingresso alla rete esterna, Chiudere il morsetto.

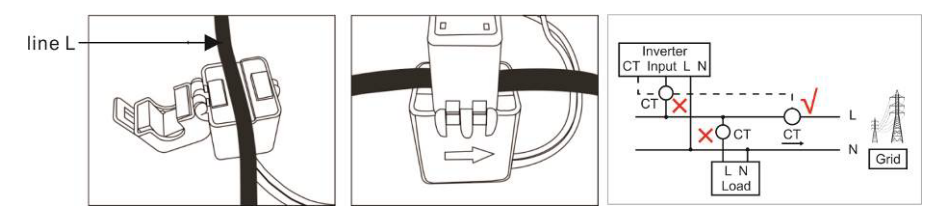

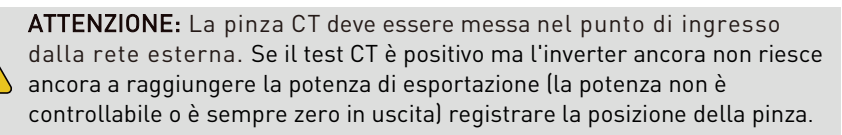

# 2.4 Connessioni DRED (non valido per l'Italia)

DRED significa 'response enable device'.

La normativa australiana AS/NZS 4777.2:2015 richiede inverter che supportino il DRM. Gli inverter KSTAR sono pienamente compatibili con tutti i terminali DRM. A 6P usati per la connessione DRM.

| Pin | Descrizione | Pin | Descrizione |
|-----|-------------|-----|-------------|
| 1   | DRM 1/5     | 4   | DRM 4/8     |
| 2   | DRM 2/6     | 5   | RefGen      |
| 3   | DRM 3/7     | 6   | Com/DRM 0   |

Si prega di seguire la figura di seguito per assemblare il connettore DRM.

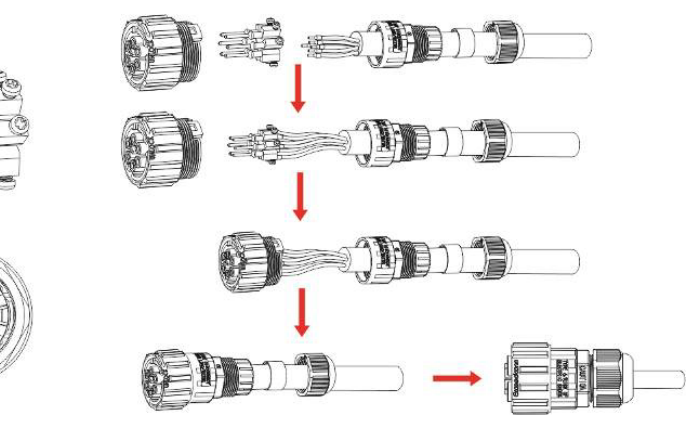

Figure 25 Connettore DRM

## 2.5 Schemi di connessione

Gli schemi di connessione sono sotto riportati.

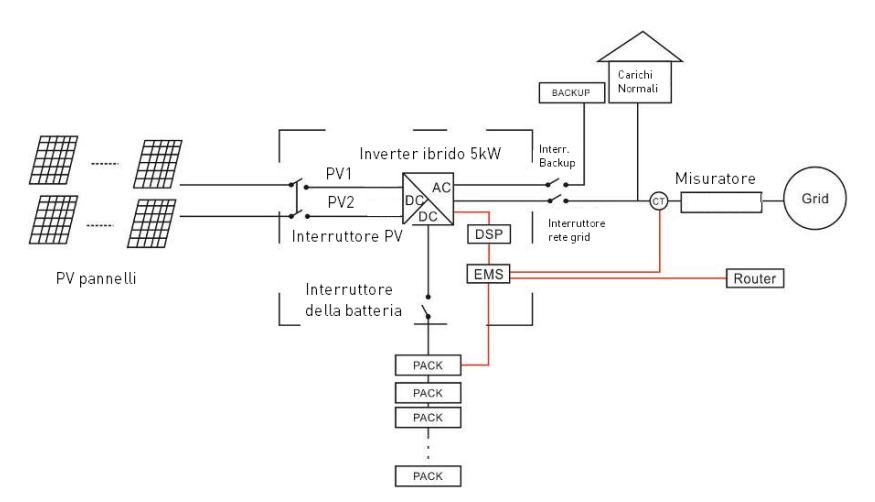

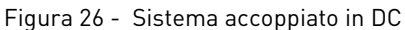

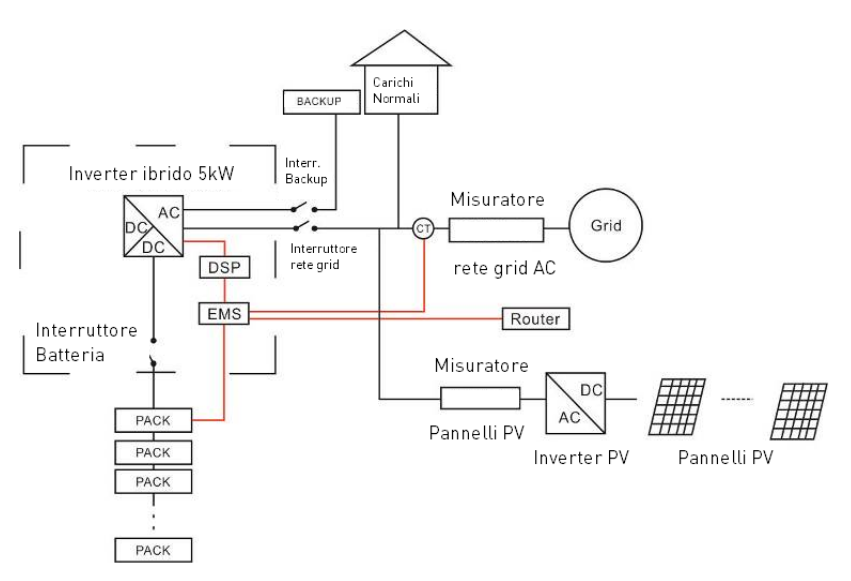

Figura 27 – Sistema accoppiato in AC
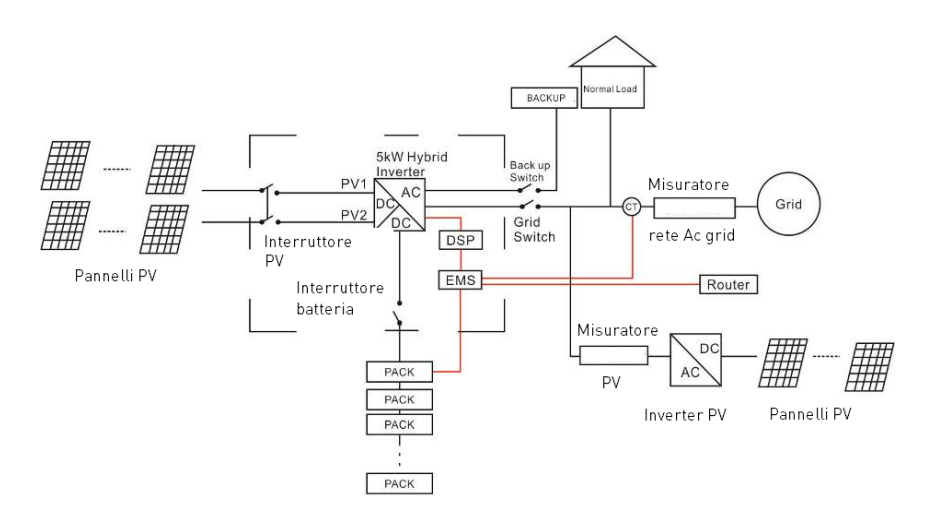

Figura 28 – Sistema ibrido accoppiato in AC

# 3. Operazioni sul sistema

# 3.1 Accensione dell'inverter

Quando si accende il sistema, è molto importante seguire i passaggi seguenti per evitare danni al sistema.

**ATTENZIONE:** Verificare nuovamente l'installazione prima di accendere il sistema.

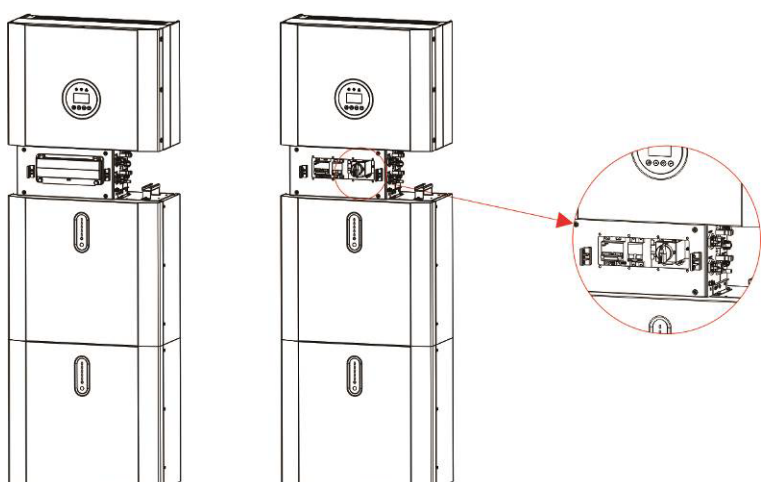

Passo 1: attivare l'interruttore della tensione DC dai pannelli esterni PV.

Passo 2 : attivare l'interruttore della tensione AC proveniente dalla rete.

Passo 3 : se ci sono i carichi di backup attivare l'interruttore esterno.

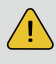

## ATTENZIONE:

L'interruttore di Backup è usato solo se ci sono carichi di Backup

Passo 4 : Aprire il coperchio della scatola di connessione dei cavi sull'inverter. Aprire il coperchio dell'interruttore della batteria presente nella scatola e attivare l'interruttore della batteria.

Passo 5: Premere il pulsante di accensione su ogni batteria fino a che l'indicatore led non è acceso.

Passo 6: Chiudere il coperchio dell'interruttore della batteria e la scatola delle connessioni dell'inverter.

## 3.2 Disattivazione del sistema

Passo 1: Premere il pulsante di accensione su tutte le batterie, fino allo spegnimento delle luci.

Passo 2: aprire il guscio esterno della scatola delle connessioni, aprire il

coperchio dell'interruttore della batteria e spegnere l'interruttore della batteria. Passo 3: Spegnere l'interruttore di rete esterno AC.

Passo 4: Se viene applicato il carico di backup, disattivare l'interruttore di backup esterno.

Passo 5: Spegnere l'interruttore PV dei pannelli fotovoltaici esterni.

Passo 6: Chiudere il coperchio dell'interruttore della batteria e il guscio esterno della scatola delle connessioni dell'inverter.

# 3.3 Procedura di emergenza.

Quando il sistema di accumulo di energia completo sembra funzionare in modo anomalo, è possibile spegnere l'interruttore generale collegato alla rete esterna che alimenta direttamente il sistema e spegnere tutti gli interruttori di carico all'interno del sistema di accumulo completo BESS e spegnere contemporaneamente l'interruttore delle batterie.

Per prevenire lesioni personali potenzialmente mortali, se si desidera riparare o aprire il sistema dopo lo spegnimento dell'alimentazione, misurare la tensione ai terminali di ingresso con un tester opportunamente tarato. Prima di lavorare su questa apparecchiatura, si prega di verificare che non c'è alimentazione elettrica di rete al sistema! Il pannello di copertura superiore non può essere aperto fino a quando la capacità del collegamento DC all'interno dei moduli batteria non si scarica completamente dopo circa 15 minuti.

## 3.3.1 Piano di gestione delle emergenze

1. Disconnettere l'interruttore dalla rete esterna AC.

2. Eseguire un controllo sull'alimentazione dalla rete AC. Se è OK, restituire l'alimentazione per scoprire il motivo del problema.

3. Si prega di registrare ogni dettaglio relativo all'errore, in modo che il personale di assistenza possa analizzare e risolvere l'errore. È severamente vietato qualsiasi intervento sull'apparecchiatura durante un guasto, si prega di contattare la società responsabile per l'assistenza il prima possibile.

4. Poiché le celle della batteria contengono un po' di ossigeno all'interno e tutte le celle sono dotate di valvole antideflagranti, l'esplosione delle batterie è un evento raro.

5. Quando la spia sulla batteria mostra un guasto rosso, controllare il tipo di guasto tramite il protocollo di comunicazione e contattare il personale del servizio di assistenza per un consiglio.

## 3.3.2 Fuoriuscita di fluidi dalle batterie

Se il pacco batteria perde elettrolita, evitare il contatto con il liquido o il gas che fuoriescono. Se si è esposti alla sostanza fuoriuscita, eseguire immediatamente le azioni descritte di seguito:

Inalazione: evacuare l'area contaminata e consultare un medico.

**Contatto con gli occhi:** sciacquare gli occhi con acqua corrente per 5 minuti e consultare un medico.

**Contatto con la pelle:** lavare accuratamente l'area interessata dal contatto con acqua e sapone e consultare un medico.

**Ingestione:** Indurre il vomito e consultare un medico.

## 3.3.3 Incendio

Se scoppia un incendio nel luogo in cui è installato i moduli batteria, eseguire le seguenti contromisure:

## Mezzi per lo spegnimento dell'incendio delle batterie

Durante il normale funzionamento, non è richiesto alcun respiratore. Le batterie in fiamme non possono essere estinte con un normale estintore, questo richiede speciali estintori come il Noves 1230, l'FM-200 o un estintore a diossina. Se il fuoco non proviene da una batteria, i normali estintori ABC possono essere utilizzati per l'estinzione.

## Istruzioni in caso di incendio

1. Se il fuoco accade quando si stanno caricando le batterie, solo se è sicuro farlo, disconnettere l'interruttore del circuito del pacco batterie per eliminare la potenza di carica.

2. Se la batteria non è ancora in fiamme, estinguere l'incendio prima che la batteria prenda fuoco.

3. Se la batteria è in fiamme, non tentare di estinguere ma evacuare immediatamente le persone.

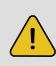

Potrebbe verificarsi una possibile esplosione quando le batterie vengono riscaldate oltre i 150°C.

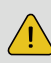

Quando il pacco batteria sta bruciando, perde gas velenosi. Non avvicinarti.

## Modi efficaci per affrontare gli incidenti

Batteria in un ambiente asciutto: posizionare la batteria danneggiata in un luogo separato e chiamare i vigili del fuoco locali o il tecnico dell'assistenza.

Batteria in ambiente umido: rimanere fuori dall'acqua e non toccare nulla se una parte della batteria, dell'inverter o del cablaggio è sommersa.

Non utilizzare nuovamente una batteria sommersa e contattare il tecnico dell'assistenza.

# 4 Introduzione e impostazione dell'EMS

## 4.1 Descrizione delle funzioni

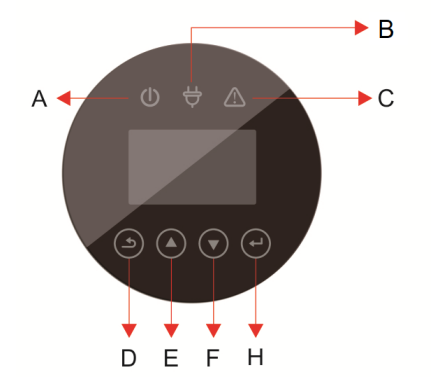

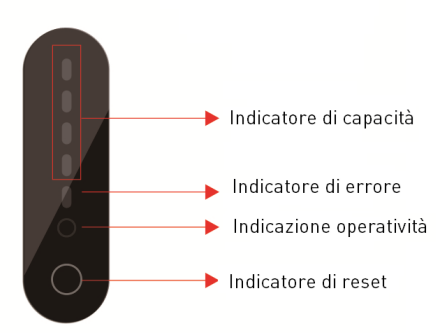

Figura 30 - Interfaccia Inverter

Figura 31 - Interfaccia della batteria

| Oggetto | Nome           | Descrizione                                                            |
|---------|----------------|------------------------------------------------------------------------|
| А       |                | Connessione alla rete AC on-grid                                       |
| В       | LED indicatore | Connessione alla rete AC off-grid                                      |
| С       |                | Rosso: inverter in errore                                              |
| D       |                | Pulsante ESC: esce dalla corrente interfaccia o funzione.              |
| E       |                | Pulsante UP: muove il cursore verso l'alto<br>o incrementa un valore.  |
| F       | Pulsanti       | Pulsante DOWN: muove il cursore verso il basso o decrementa un valore. |
| G       |                | Pulsante ENTER: Conferma la selezione.                                 |

## Descrizione dell'indicatore LED

| Stato Normale/<br>Allarme/<br>Protezione | Normale/<br>Allarme/                                          | ON/<br>OFF | RUN                   | ALM                   | Indicatori LED della potenza |                                                                                                    |              |     |     |     | Istruzioni                                                                                            |
|------------------------------------------|---------------------------------------------------------------|------------|-----------------------|-----------------------|------------------------------|----------------------------------------------------------------------------------------------------|--------------|-----|-----|-----|----------------------------------------------------------------------------------------------------|
|                                          | •                                                             | •          | •                     | •                     | •                            | •                                                                                                    | •            | •   | •   |     |                                                                                                    |
| Spento                                   | Dormiente                                                     | Off        | Off                   | Off                   | Off                          | Off                                                                                                    | Off          | Off | Off | Off | ALL OFF                                                                                               |
| Stand<br>by<br>Allarme                   | Normale                                                       | On         | Flash<br>una<br>volta | Off                   | Ina                          | accord                                                                                                    | standby mode |     |     |     |                                                                                                    |
|                                          | Allarme                                                       | On         | Flash<br>una<br>volta | Flash<br>tre<br>volte | ine                          | batteria                                                                                                    |              |     |     |     | Bassa<br>tensione nel<br>modulo                                                                       |
| Carica                                   | Normale                                                       | On         | On                    | Off                   | Quando c'è ur                |                                                                                                    |              |     |     |     | Quando c'è un                                                                                         |
|                                          | Allarme                                                       | On         | On                    | Flash<br>tre<br>volte | In<br>(L'inc                 | In accordo all'indicatore della<br>batteria<br>(L'indicatore LED di potenza più alto<br>esegue due lampeggi)<br>k<br>AL |              |     |     |     | allarme di<br>sovraccarico<br>l'indicatore<br>LED massimo<br>esegue due<br>lampeggi e<br>ALM è acceso |
|                                          | Protezione<br>da<br>sovraccarico                              | On         | On                    | Off                   | On                           | On                                                                                                    | On           | On  | On  | On  | Se non c'è<br>elettricità in<br>rete<br>l'indicatore va<br>in standby                                 |
|                                          | Protezione<br>da sovra<br>corrente,<br>guasto,<br>temperatura | On         | Off                   | On                    | Off                          | Off                                                                                                    | Off          | Off | Off | Off | Fine<br>caricamento                                                                                   |

#### Tabella 4.1 Indicazione dello stato di funzionamento LED

| Scarica | Normale                                                                                                    | On  | Flash<br>tre<br>volte | Off                   | In ac | cordo a |     |     |     |     |                          |
|---------|----------------------------------------------------------------------------------------------------|-----|-----------------------|-----------------------|-------|---------|-----|-----|-----|-----|--------------------------|
|         | Allarme                                                                                                    | On  | Flash<br>tre<br>volte | Flash<br>tre<br>volte |       |         |     |     |     |     |                          |
|         | Protezione da<br>sotto<br>voltaggio                                                                         | On  | Off                   | Off                   | Off   | Off     | Off | Off | Off | Off | Stop scarica             |
|         | Protezione da<br>sovra<br>corrente,<br>corto circuito,<br>temperatura,<br>connessione<br>inversa,<br>guasto | On  | Off                   | On                    | Off   | Off     | Off | Off | Off | Off | Stop scarica             |
| Guasto  |                                                                                                    | Off | Off                   | On                    | Off   | Off     | Off | Off | Off | Off | Stop carica e<br>scarica |

On = LED acceso, Off= LED Spento.

# 4.2 Impostazioni sul display inverter

## 4.2.1 FV1 input

Interfaccia

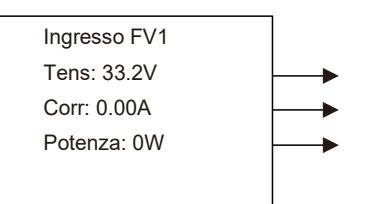

FV1 tensione di ingresso DC istantaneo FV1 corrente di ingresso DC istantanea FV1 potenza di ingresso istantanea

## 4.2.2 FV2 input

Interfaccia

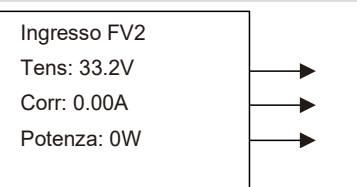

FV2 tensione di ingresso DC istantaneo FV2 corrente di ingresso DC istantanea Potenza di ingresso istantanea

## 4.2.3 Tensione sul bus

Interfaccia

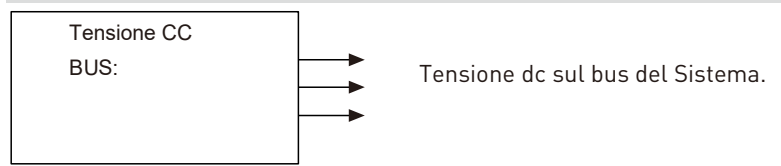

## 4.2.4 Batteria

Interfaccia

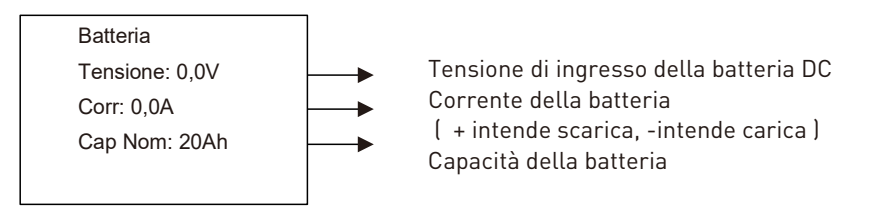

## 4.2.5 Parametri della batteria

Interfaccia

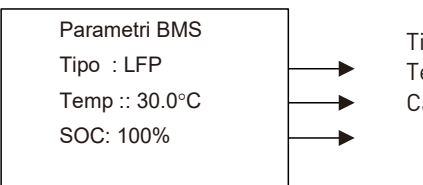

Tipo batteria : lead-acid/lithium-battery Temperatura della batteria Capacità di surplus della batteria

## 4.2.6 Parametri BMS

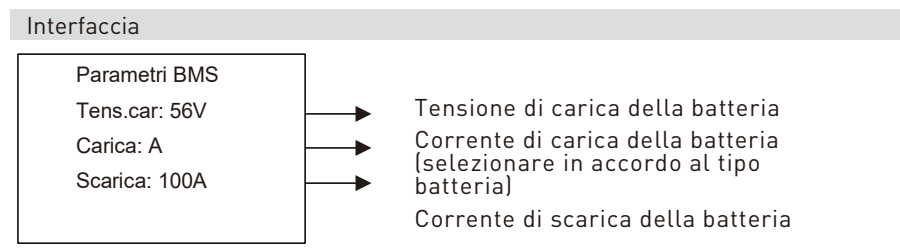

## 4.2.7 Uscita AC connessa On-Grid

Interfaccia

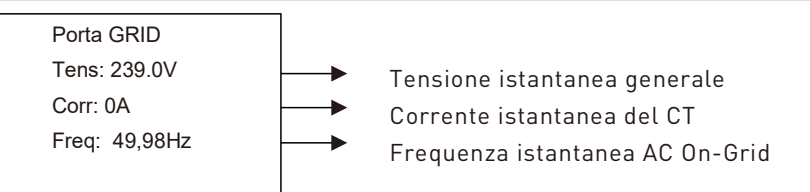

## 4.2.8 Uscita dell'inverter

Interfaccia

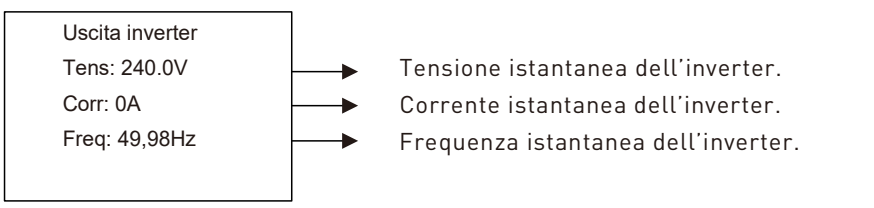

## 4.2.9 Carichi di backup

#### Interfaccia

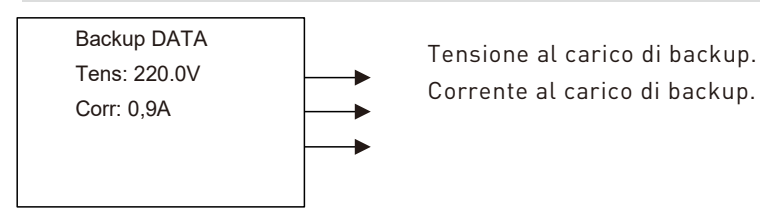

## 4.2.10 Potenza ai carichi AC

#### Interfaccia

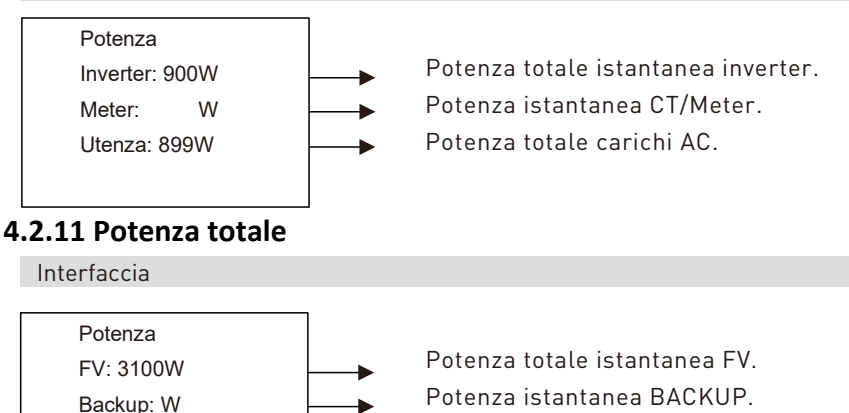

## Potenza instantanea Batteria.

## 4.2.12 Temperatura

Batteria<sup>.</sup> W

Interfaccia

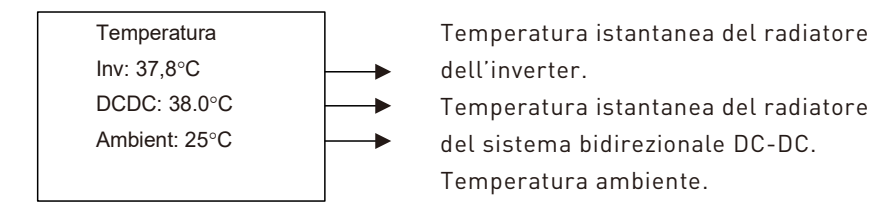

## 4.2.13 Informazioni sullo stato

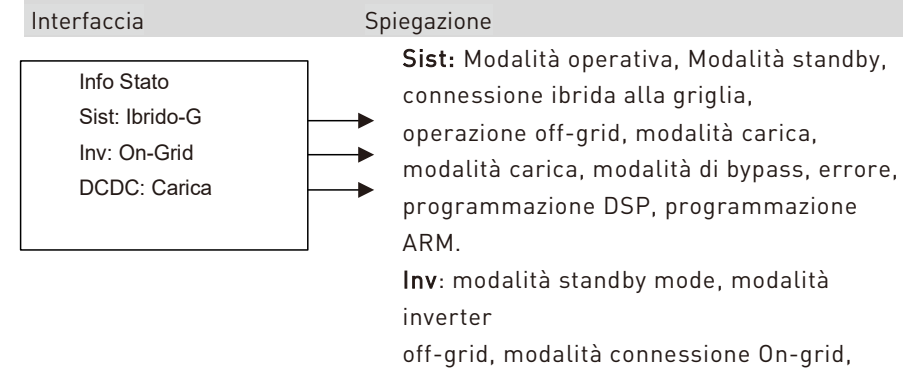

modalità transizione da On-Grid a Off-Grid, modalità transizione da Off-Grid a On-Grid.

## 4.2.14 Informazione di errore

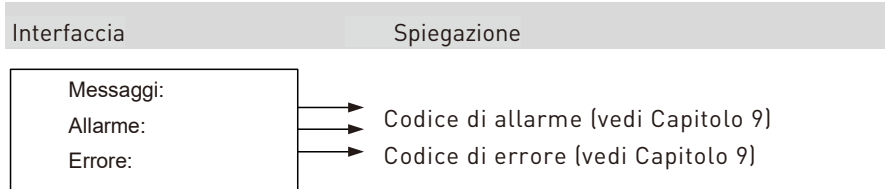

## 4.2.15 Impostazione del sistema

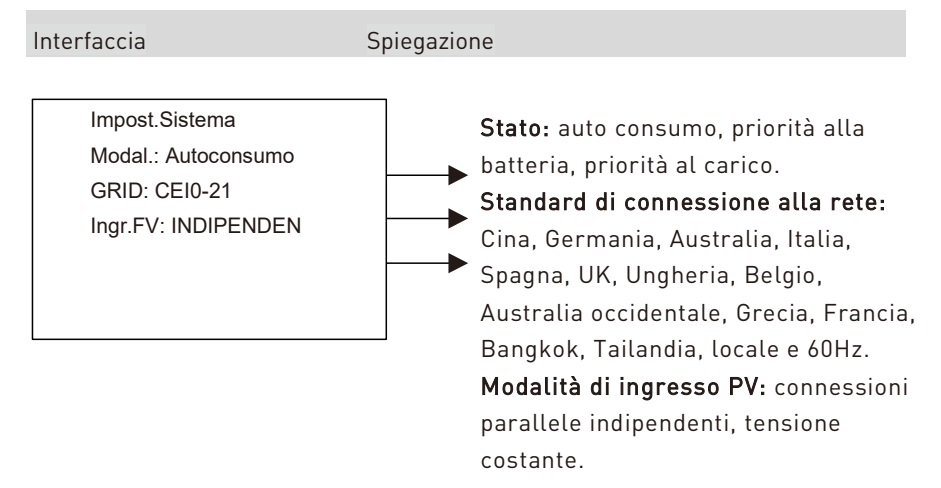

## 4.2.16 Impostazioni utente

Interfaccia

Spiegazione

- .--Utente --
- 1: Impostazioni
- 2: informazioni
- 3: Statistiche

Premere ESC sull'interfaccia per entrare nell'interfaccia utente.

Vedere capitolo 8.2 per più dettagli.

Digitare la password prima di cambiare le impostazioni utente.

Una volta entrati nell'interfaccia il sistema richiederà la password.

--Password--INPUT: XXXXX La password di default è "000000", che può essere cambiata nel menu di impostazione della password.

Premere i pulsanti UP/DOWN per incrementare o decrementare il valore che è in ingresso.

Premere il pulsante ENTER per muovere il cursore indietro o confermare l'impostazione.

Premere il pulsante ESC per muovere il cursore avanti

## 4.3 Impostazioni

- -- Impostazioni --
- $\rightarrow$ 1: Impost.Sist.
- 2: Param bat. 3: Grid Std
- 4: Param Funz
- 5<sup>.</sup> Indir 485
- 6<sup>.</sup> Baud 485
- 7: Lingua
- 8: Durata Retroill.
- 9: Data/Ora
- 10: Canc.Registr.
- 11: Impost.passw
- 12: Manutenzione
- 13: Impost.fabbr
- 14: Self test

Interfaccia

Questa interfaccia è usata per varie informazioni.

Premere i pulsanti UP/DOWN per muoversi nelle corrispondenti opzioni.

Premere ENTER per entrare nel menu selezionato. Premere il pulsante ESC per ritornare all'interfaccia utente.

Ci sono 13 opzioni in totale, incluse: la modalità di sistema, i parametri della batteria, lo standard di rete, i parametri operativi, l'indirizzo RS485, il baud RS485. lingua del display. rate la la retroilluminazione LCD. data/tempo. cancellazione impostazione storico messaddi. password. l'impostazione della manutenzione, l'impostazione di fabbrica. L'auto test.

## 4.3.1 Impostazioni di sistema

| Impost.sist<br>→1:Mod.applic.                           | Questa interfaccia è usata per accedere alle<br>informazioni di sistema.                                                                               |
|---------------------------------------------------------|----------------------------------------------------------------------------------------------------|
| 2: Tipo ingr. FV<br>3: Esport. zero<br>4: Abil DRM      | Premere i pulsanti UP/DOWN per muoversi alla<br>opzione corrispondente.                                                                                |
| 5: Abil Backup<br>6: Abil CTRL<br>7: Ritardo avv.       | Premere il pulsante ENTER per entrare nel<br>menu selezionato.                                                                                         |
| 8: Ctrl CEI SPI<br>9: Abilita GFCI<br>10: Tasso scaric  | Premere il pulsante ESC per ritornare alla<br>interfaccia di impostazione.                                                                             |
| 11: AbilitaProfscar<br>12: Abil gener<br>13: CT o METER | Ci sono 16 opzioni in totale, tra cui: la modalità<br>operativa, il tipo di ingresso PV, abilitazione<br>DRM, abilitazione EPS, abilitazione controllo |
| 14: Accoppia AC                                         | remoto, la scelta fra CT o misuratore (vedere da                                                                                                    |
| 15: Verso CT                                            | 1 a 16)                                                                                                    |
| 16: Isola                                               |                                                                                                    |

Descrizione

#### 1. Modalità operativa

| Interfaccia                                                       | Descrizione                                                                                                    |
|-------------------------------------------------------------------|----------------------------------------------------------------------------------------------------|
| Mod applic<br>1: Autoconsumo<br>→ 2: Spost picco<br>3: Prior batt | z Questa interfaccia è usata per impostare la<br>modalità operativa.<br>Dopo aver selezionato una delle tre opzioni verrà<br>mostrato il menu di ripartenza.<br>Premere ESC per ritornare all'interfaccia di<br>impostazione. |

Se si sta impostando l'opzione 2: Spost picco verrà richiesto anche di reimpostare il tempo di carica e scarica.

| Interfaccia   | Descrizione                                     |
|---------------|-------------------------------------------------|
| Autoconsumo   | 1.Disabilita 2.Abilita                          |
| 1: Disabilita | Selezionando 2:Abilita viene mostrata la pagina |
| →2:Abilita    | del tempo di carica.                            |

Interfaccia

#### Descrizione

 La modalità di autoconsumo può disabilitare il caricamento dalla rete On-Grid e le batterie vengono solo caricate dai pannelli PV.
 L'interfaccia permette di specificare il

2. L'interfaccia permette di specificare il caricamento dalla rete fino alla percentuale massima MAX SOC nell'intervallo di tempo specificato.

#### Impostazione del tempo

--Car Ora--

00.00-23.59

Max.SOC :100%

| Interfaccia                                                                        | Descrizione                                                                                                    |
|------------------------------------------------------------------------------------|----------------------------------------------------------------------------------------------------|
| Inizio Car1: 00:00<br>Fine Car1: 00:00<br>Inizio Scar1: 00:00<br>Fine Scar1: 00:00 | Questa interfaccia per 2 Spost picco.<br>Premere i pulsanti UP/DOWN per<br>cambiare valori. Premere i pulsanti<br>ENTER per confermare. Premere il |
|                                                                                    | – pulsante ESC per uscire.                                                                                                    |
| Inizio Car2: 00:00<br>Fine Car2: 00:00<br>Inizio Scar2: 00:00<br>Fine Scar2: 00:00 | Questa interfaccia appare dopo.<br>Premere UP/DOWN per cambiare il<br>valore.                                                                      |
|                                                                                    | Premere ENTER per confermare.                                                                                                    |
|                                                                                    | Premere il pulsante ESC per uscire.                                                                                                    |

#### 2. Modalità di ingresso

| Interfaccia      | Descrizione                              |
|------------------|------------------------------------------|
| Modal. Ingresso  | Impostazione della modalità PV.          |
| →1:Indipendente  | Per default l'opzione è 1: Indipendente. |
| 2: Parallelo     | Quando l'ingresso è parallelo la potenza |
| 3: Tens. Costant | sarà sbilanciata.                        |

#### 3. Zero export

| Interfaccia                                    | Descrizione                                                     |
|------------------------------------------------|-----------------------------------------------------------------|
| Export zero<br>→1:Abilita impost.<br>2: Potenz | Funzione 'Back-flow-prevention'.<br>Per default è disabilitata. |
| 4. Abilitazione DRM                            |                                                                 |
| Interfaccia                                    | Descrizione                                                     |

| Abilita DRM<br>→1:Disattiva<br>2: Attiva | Abilita il DRM.<br>L'opzione di default è disabilitata. |
|------------------------------------------|---------------------------------------------------------|
|------------------------------------------|---------------------------------------------------------|

#### 5. Backup

| Interfaccia                              | Descrizione                                                                        |
|------------------------------------------|------------------------------------------------------------------------------------|
| Abil BACKUP<br>→1:Disattiva<br>2: Attiva | Abilita l'invio di potenza ai carichi di<br>Backup. L'opzione di default è attiva. |

#### 6. Abilitazione del controllo remoto

 
 Interfaccia
 Descrizione

 --Abil CTRL- Abilita l'accensione o il spegnimento del sistema da remoto.

 2: Attiva
 L'opzione di default è disabilita.

#### 7. Ritardo START-UP

| Interfaccia                                 | Descrizione                                                                      |
|---------------------------------------------|----------------------------------------------------------------------------------|
| Ritardo avv<br>1. Ingres 60<br>→2.Unità Sec | Il valore varia da 20 a 300 secondi, e varia<br>a seconda dei diversi standards. |

#### 8. CEI SPI CTRL

| Interfaccia  | Descrizione                                  |
|--------------|----------------------------------------------|
|              |                                              |
|              | Se il segnale DRM è attivo questo è usato    |
| Ctrl CEI SPI | come un segnale locale. In tal caso          |
| →1.Disattiva | quando CEI SPI Ctrl è attivo l'intervallo di |
| 2. Attiva    | frequenza è 50.2Hz~49.8Hz. Se CEI SPI Ctrl   |
|              | è disattiva l'intervallo è 51,5Hz ~ 49,8Hz.  |

#### 9. GFCICHK ENB

 
 Interfaccia
 Descrizione

 --Abilita GFCI--1.Disattiva
 Il parametro abilita la protezione dalle perdite del lato PV (1. Disattiva 2. Attiva)

#### **10. DISC MODE**

Interfaccia

Descrizione

--Tasso scar --

 $\rightarrow$ 1. Potenza NomR

2. Prior utenza

Non usare solo per test inverter.

#### 11. DISCHGDEPTH

Interfaccia

Descrizione

--Abilprofsca-1. Disattiva

→2.Attiva

Abilita il livello minimo di scarica: quando la SOC della batteria è meno che il livello impostato viene generato un allarme di bassa carica batteria. Il livello minimo è impostabile nei parametri della batteria.

#### **12. GENERATOR**

| Abil Gener<br>1.Disattiva<br>→2.Attiva<br> | Interfaccia                            | Descrizione                                                                                                    |
|--------------------------------------------|----------------------------------------|----------------------------------------------------------------------------------------------------|
| protezione della frequenza a buHz e 4bHz-  | Abil Gener<br>1.Disattiva<br>→2.Attiva | Abilitazione 'Generator mode' (1. Disattiva 2.<br>Attiva). In questa modalità l'intervallo di<br>protezione della frequenza misurata sull'AC è<br>impostata a +-10%, ossia l'intervallo di<br>protezione della frequenza a 50Hz è 45Hz- |

# 13. CT OR METER

#### Descrizione

-CT o METER-1.CT →2.METER CT o misuratore (1.CT 2.METER): l'inverter supporta la connessione di amperometri trifase. Rimpiazzare la pinza CT con amperometry trifase per individuare la potenza dell'utility. Quando un amperometro trifase è connesso selezionare 2.METER, con la pinza CT selezionare 1. CT.

#### 14. AC COUPLE

Interfaccia

Descrizione

-AC COUPLE-1. DISABLE →2.ENABLE

-VERSO CT -

→1 POSITIVA

2. NEGATIVA

Se il sistema si connette a un altro inverter permettendo il caricamento del pacco batteria abilitare questa opzione.

#### **15. CT DIRECTION**

Interfaccia

Descrizione

Imposta la direzione della connessione CT o come 1.POSITIVA a 2.NEGATIVA o 2.NEGATIVA to 1. POSITIVA come se si invertono i fili. Per esempio, quando la batteria sta per essere caricata e la potenza della rete On-Grid è positiva intende che la connessione CT è rovesciata. Se la direzione CT è 1. POSITIVE sul display LCD, cambiala a 2. NEGATIVE, e allora la potenza della rete diverrà negativa.

#### 16. ISLAND

| Interfaccia          | Descrizione                                         |
|----------------------|-----------------------------------------------------|
| -Isola-<br>1. Attiva | Disabilita con 1.Disattiva o permette 2. Abilita di |
| →2.Disattiva         | monitorare l'isola.                                 |

## 4.3.2 Parametri della batteria

| Interfaccia                                                                                                    | Descrizione                                                                                                    |
|----------------------------------------------------------------------------------------------------|----------------------------------------------------------------------------------------------------|
| Param batt<br>1:Tipo batteria<br>2:Profscar On+G<br>3: Profscar On-G<br>4: Corrente Car<br>5: Potenza Scar<br>6: PotenzaCar<br>7: TensionefineCar<br>8: Risveglio Bat<br>9: Riscaldatore<br>10: BMS DOD<br>11: Mant. Min SOC | Questa interfaccia è usata per<br>selezionare I parametri della<br>batteria.<br>Premere i pulsanti UP/DOWN<br>per muoversi fra le opzioni.<br>Premere ENTER per<br>entrare nel menu oppure<br>ESC per ritornare al menu<br>precedente (vedi da 1 a 12) |

#### 1. Tipo batterie

| Interfaccia                         | Descrizione                                                                                                    |
|-------------------------------------|----------------------------------------------------------------------------------------------------|
| Tipo batt<br>1: LEAD-ACID<br>→2:LFP | Seleziona il tipo batteria.<br>Selezionare l'opzione LEAD-ACID per<br>entrare nell'apposita interfaccia LEAD-<br>ACID. Con l'opzione LFP si entra nell'<br>interfaccia LFP. Terminate le modifiche<br>appare viene chiesta la ripartenza. |

#### Interfaccia LFP

| Interfaccia                                                      | Descrizione                                                                                                    |
|------------------------------------------------------------------|----------------------------------------------------------------------------------------------------|
| LFP<br>→1:FLOAT VOLT<br>2:BAT END VOLT<br>3:BAT CAP<br>4:BAT OVP | Questa interfaccia viene usata per<br>selezionare i parametri delle batterie al<br>litio.<br>Le opzioni includono la tensione di inizio<br>carica della batteria, la tensione di fine<br>carica, la protezione da sovra voltaggio, la<br>capacità della batteria (vedere da 4) a 6) |

#### Interfaccia Lead-acid

| Interfaccia                                                          | Descrizione                                                                                                    |  |  |
|----------------------------------------------------------------------|----------------------------------------------------------------------------------------------------|--|--|
| LEAD-ACID<br>→1:CHARG-VOLT<br>2:EQUAL VOLT<br>3:BAT CAP<br>4:BAT OVP | Questa interfaccia è usata per selezionare i<br>parametri della batteria tipo LEAD ACID.<br>Le opzioni includono la tensione di inizio<br>carica della batteria, la tensione di fine<br>carica, la protezione da sovra voltaggio, la<br>capacità della batteria (vedere da ④ a ⑦) |  |  |

#### 2. Livello minimo di scarica

|       | ~    |    |
|-------|------|----|
| Inter | tacc | ia |
|       | acc  | iu |

#### Descrizione

Descrizione

Premere i

Usare i pulsanti UP/DOWN per incrementare o decrementare I valori, premere ENTER per muovere indietro, confermare i valori e tornare al menu precedente. I valori impostabili sono fra 10% e 100%.

pulsanti

incrementare o decrementare I valori, premere ENTER per muovere indietro,

UP/DOWN

per

#### 3. Potenza di scarica batteria

--Profscaron-G--

1: Ingres: 90

→2·Unità · A

Interfaccia

| Profscaroff-G-  |  |  |  |
|-----------------|--|--|--|
| 1. Ingresso: 90 |  |  |  |
| 2. Unità: %     |  |  |  |

#### confermare i valori e tornare al menu precedente. Premere ESC per muovere avanti e tornare a menu precedente.

#### 4. Corrente di carica

Interfaccia

#### Descrizione

| Corrente car<br>Ingress: 060<br>Unità : % | Premere i pulsanti UP/DOWN per<br>incrementare o decrementare I valori,<br>premere ENTER per muovere indietro,<br>confermare i valori e tornare al menu<br>precedente.<br>Premere ESC per muovere avanti e tornare |
|-------------------------------------------|----------------------------------------------------------------------------------------------------|
|                                           | a menu precedente.                                                                                                    |

# 5. Potenza di scarica

| n              |    |   |    | - 3 | - | - | -        |
|----------------|----|---|----|-----|---|---|----------|
|                | DC | c | rı | 71  | n | n | Δ        |
| $\mathbf{\nu}$ | C~ |   |    | ~   | U |   | <u> </u> |

Premere i pulsanti UP/DOWN per incrementare o decrementare I valori, premere ENTER per muovere indietro, confermare i valori e tornare indietro.

#### 6. Potenza di carica

#### Interfaccia

--Potenza car--Ingress: 020%

--Potenza scar--

Ingress: 020%

#### Descrizione

Imposta la potenza di carica.

#### 7. Tensione di fine scarica

2: Attiva

|             | Interfaccia                                                                   | Descrizione                                                                                                    |
|-------------|-------------------------------------------------------------------------------|----------------------------------------------------------------------------------------------------|
| 8.          | Tensionefinescar<br>Tensione: 43V<br>Unità : V<br>Funzione risveglio batteria | Questa funzione è usata per selezione la<br>tensione di scarica cut-off.<br>Quando si seleziona una batteria come LFP<br>il valore di default è 43.0 V e l'intervallo è<br>compreso fra 40.0 V e 48.0 V. |
|             | Interfaccia                                                                   | Descrizione                                                                                                    |
| [           | Risveglio batt<br>1:Abil impost<br>2:Impost dur                               | L'opzione 1: Abil. impost permette di<br>disattivare o abilitare la funzione. L'opzione<br>2: Imposta dur permette di impostare il<br>tempo.                                                             |
|             | Imposta dur<br>Ingress: 060min                                                |                                                                                                    |
| 9.          | Riscaldatore                                                                  |                                                                                                    |
|             | Interfaccia                                                                   | Descrizione                                                                                                    |
|             | HEATING FILM<br>1:AUTOMATIC<br>2:ON<br>3.OFF                                  | Imposta le opzioni del riscaldatore interno<br>della batteria.                                                                                                    |
| 1(          | ). BMS DOD                                                                    |                                                                                                    |
| Interfaccia |                                                                               | Descrizione                                                                                                    |
|             | BMS DOD<br>1: Disattiva<br>2: Attiva                                          | Attiva la funzione BMS DOD.                                                                                                    |
| 11          | L. Mant minSOC                                                                |                                                                                                    |
|             | Interfaccia                                                                   | Descrizione                                                                                                    |
|             | Mant minSOC<br>1: Disattiva<br>2: Attiva                                      | Attiva la funzione Mant minSOC.                                                                                                    |
| 12          | 2. Sveglia                                                                    |                                                                                                    |
|             | Interfaccia                                                                   | Descrizione                                                                                                    |
|             | Sveglia<br>1: Disattiva                                                       | Attiva o disattiva la funzione Sveglia.                                                                                                    |

## 4.3.3 Parametri operativi

| Descrizione                                                                                                    |
|----------------------------------------------------------------------------------------------------|
| Premere i pulsanti UP/DOWN per muoversi<br>fra le opzioni.<br>Premere ENTER per entrare nel menu<br>oppure ESC per ritornare al menu<br>precedente.<br>Le opzioni includono il modo di<br>compensazione reattivo, la potenza di<br>carica/scarica verso la rete AC, la soglia di<br>potenza tensione e frequenza alta/bassa<br>verso la rete AC On-Grid, etc (vedi da (1) a<br>(9) |
|                                                                                                    |

#### 1. Modalità della potenza reattiva

| Interfaccia                                                                       | Descrizione                                                                                                    |
|-----------------------------------------------------------------------------------|----------------------------------------------------------------------------------------------------|
| -Potenza reatt-<br>→1:Fattorepoten<br>2:Potenza reatt<br>3:Curva QU<br>4:Curva QP | Premere i pulsanti UP/DOWN per muoversi<br>fra le opzioni. Premere ENTER per<br>confermare e entrare nell'interfaccia 1:<br>Fattorepoten oppure 2: Potenza reatt per<br>entrare nell'interfaccia Potenza reatt.<br>Con 3: Curva QU e 4: Curva QP verranno<br>direttamente confermate le scelte.<br>Premere ESC per ritornare al menu<br>precedente. |
|                                                                                   |                                                                                                    |

#### Impostazione del fattore di potenza

| Interfaccia                    | Descrizione                                                                                                    |
|--------------------------------|----------------------------------------------------------------------------------------------------|
| -POWER FACTOR-<br>INPUT: C1.00 | Premere UP/DOWN per incrementare o<br>decrementare i valori. Premere ENTER per<br>confermare o ESC per ritornare al menu<br>precedente. |
| Value range<br>(L1.00~C1.00)   | Il valore di ingresso sta nell'intervallo in<br>mezzo a L0.80 e L0.99 o C0.8 e C1.00.                                                   |

#### Potenza reattiva

| Interfaccia                  | Descrizione                                                                                                    |
|------------------------------|----------------------------------------------------------------------------------------------------|
| -REACT POWER-<br>INPUT: +60% | Premere UP/DOWN per incrementare o<br>decrementare i valori. Premere ENTER per<br>confermare o ESC per ritornare al menu<br>precedente. |
| Value range<br>(-60%~+60%)   | ll valore di ingresso sta nell'intervallo -60%<br>e +60% che varia con lo standard.                                                     |

#### 2. Potenza della connessione alla rete AC

| Interfaccia                   | Descrizione                                                                                                    |
|-------------------------------|----------------------------------------------------------------------------------------------------|
| -GRID PERCENT-<br>INPUT: 100% | Premere UP/DOWN per incrementare o<br>decrementare i valori. Premere ENTER per<br>confermare o ESC per ritornare al menu<br>precedente |
| Value range<br>(0~100)        | Il valore di ingresso sta nell'intervallo O e<br>100.                                                                                  |

#### 3. Tensione AC massima

| Interfaccia                                        | Descrizione                                                                                                    |
|----------------------------------------------------|----------------------------------------------------------------------------------------------------|
| Maxtens Grid<br>→1: Maxtens On-G<br>2: Maxtens byp | Nell'opzione 1: Maxtens On-G impostare la<br>massima tensione in entrata AC<br>sull'inverter. Nell'opzione 2: Maxtens byp<br>impostare la massima tensione della rete |
|                                                    | connessa aria.                                                                                                    |

#### Punto di protezione dell'inverter da sovratensioni

| Interfaccia                                                       | Descrizione                                                                                                    |
|-------------------------------------------------------------------|----------------------------------------------------------------------------------------------------|
| -INV VOLT HIGH-<br>INPUT:<br>UNIT: V<br>Value range<br>(240~280V) | Premere UP/DOWN per incrementare o<br>decrementare i valori.<br>Premere ENTER per confermare o ESC per<br>ritornare al menu precedente.<br>Il valore dovrebbe essere nell'intervallo fra<br>240V e 280V che varia con i differenti<br>standard. |
|                                                                   |                                                                                                    |

#### Punto di protezione da sovratensione della rete connessa grid

| Interfaccia               | Descrizione                                                                                                    |
|---------------------------|----------------------------------------------------------------------------------------------------|
| -GRID MAX-<br>INPUT: 270V | E' il punto di protezione della sovratensione<br>sulla rete connessa grid.<br>Premere UP/DOWN per regolare il valore.<br>Premere ENTER per confermare il valore. |

#### 4. Tensione AC minima

| Interfaccia                                      | Descrizione                                                                                                    |
|--------------------------------------------------|----------------------------------------------------------------------------------------------------|
| Mintens Grid<br>→1:Mintens On-G<br>2:Mintens byp | Selezionare 1: Mintens On-G per regolare la<br>minima tensione dell'inverter.<br>Selezionare 2: Mintens byp per regolare la<br>minima tensione presente sulla rete<br>connessa grid. |

#### Tensione minima di protezione dell'inverter

| IIIterractia                        | Descrizione                                                                                                    |
|-------------------------------------|----------------------------------------------------------------------------------------------------|
| -INV VOLT LOW-<br>INPUT:<br>UNIT: V | E' il punto di protezione della tensione<br>minima presente sull'inverter. Il valore<br>dovrebbe essere fra 150V e 220V che varia<br>con i varo standards. |
| Value range<br>(150~200V)           | Premere UP/DOWN per incrementare o<br>decrementare i valori.<br>Premere ENTER per confermare o ESC per<br>ritornare al menu precedente                     |

Doccriziono

#### Tensione minima di protezione della rete connessa grid

Interfaccia

INPUT:

-GRID MIN-

170V

Interfaccia

Descrizione

E' il punto di protezione della tensione minima presente sulla rete connessa grid.

Premere UP/DOWN per incrementare o decrementare i valori.

Premere ENTER per confermare o ESC per ritornare al menu precedente.

#### 5. Frequenza massima

| Interfaccia                                          | Descrizione                                                                                                    |
|------------------------------------------------------|----------------------------------------------------------------------------------------------------|
| -Maxfreq Grid-<br>→1: Maxfreq On-G<br>2: Maxfreq byp | L'opzione 1: Maxfreq On-G regola la<br>massima frequenza della tensione<br>sull'inverter. L'opzione 2: Maxfreq byp<br>regola la massima frequenza della<br>tensione di rete connessa grid. |

#### Frequenza massima della tensione sull'inverter

| Interfaccia                                | Descrizione                                                                                                    |
|--------------------------------------------|----------------------------------------------------------------------------------------------------|
| -INV FREQ HIGH-<br>INPUT: 52.0<br>UNIT: Hz | Imposta la massima frequenza della<br>tensione presente sull'inverter. I valori<br>sono nell'intervallo fra 50.5 Hz e 55 Hz<br>che varia con gli standards. |
| Value range<br>(50.5~55)                   | Premere UP/DOWN per incrementare o<br>decrementare i valori.<br>Premere ENTER per confermare ed entrare<br>o ESC per ritornare al menu precedente.          |

#### Frequenza massima della tensione presente sulla rete connessa grid

| Interfaccia                 | Descrizione                                                                          |
|-----------------------------|--------------------------------------------------------------------------------------|
| -GRID MAX-<br>INPUT: 53.5Hz | Imposta la massima frequenza della<br>tensione presente sulla rete connessa<br>grid. |

#### 6. Frequenza minima

Interfaccia

Descrizione

--Minfreq Grid--→1:Minfreq On-G 2: Minfreq byp

L'opzione 1: Minfreq Grid On-G regola la minima frequenza della tensione sull'inverter. L'opzione 2: Minfreq byp regola la minima frequenza della tensione di rete connessa grid.

#### Frequenza minima della tensione sull'inverter

| Interfaccia              | Descrizione                                                                                                    |
|--------------------------|----------------------------------------------------------------------------------------------------|
| -INV FREQ LOW-<br>INPUT: | Imposta la minima frequenza della<br>tensione presente sull'inverter. I valori<br>sono nell'intervallo fra 45 Hz e 49.8 Hz<br>che varia con gli standards. |
| Value range<br>(45~49.8) | Premere UP/DOWN per incrementare o<br>decrementare i valori.<br>Premere ENTER per confermare ed entrare<br>o ESC per ritornare al menu precedente.         |

#### Frequenza minima della tensione presente sulla rete connessa grid

| Interfaccia                 | Descrizione                                                                         |  |  |  |
|-----------------------------|-------------------------------------------------------------------------------------|--|--|--|
| -GRID MIN-<br>INPUT: 50.5Hz | Imposta la minima frequenza della<br>tensione presente sulla rete connessa<br>grid. |  |  |  |

#### 7. Funzione Sovratensione

Interfaccia

| Sovratensione  |  |
|----------------|--|
| →1:Abilita     |  |
| 2: Impost tens |  |
|                |  |
|                |  |

#### Descrizione

Digitare 1: Abilita per attivare o disattivare la funzione Sovratensione che declassa la potenza dell'inverter quando la tensione è troppo alta. Digitare 2: Imposta tens per impostare il valore esatto della tensione al quale l'inverter inizia a declassare la potenza.

#### Abilitazione Sovratensione

-Sovratensione-

→1:Disattiva

2: Attiva

Interfaccia

Descrizione

Declassa la potenza quando la soglia di tensione è superata. E' attivo in default.

#### Soglia di sovratensione

Interfaccia

-OVER START-INPUT 264V

#### Descrizione

Imposta la soglia. Premere UP/DOWN per cambiare e ENTER per confermare.

#### 8. Funzione Sottotensione

Interfaccia

| Sottotensione<br>→1: Abilita | Digitare l'opzione 1: Abilita per attivare o<br>disattivare la funzione Sottotensione che<br>declassa la potenza dell'inverter quando |  |  |
|------------------------------|----------------------------------------------------------------------------------------------------|--|--|
| 2: Impost tens               | la tensione è troppo bassa. Digitare                                                                                                  |  |  |
|                              | l'opzione 2: Impost, tens per impostare il<br>valore esatto della tensione al quale<br>l'inverter inizia a declassare la potenza.     |  |  |

Descrizione

#### Abilitazione della sottotensione

| Interfaccia   | Descrizione                              |
|---------------|------------------------------------------|
| Sottotensione | Declassa la potenza quando la tensione è |
| →1:Disattiva  | troppo bassa.                            |
| 2: Attiva     | E' attivo in default.                    |

#### Soglia della sottotensione

| Interfaccia                  | Descrizione                                                                               |
|------------------------------|-------------------------------------------------------------------------------------------|
| -UNDER START-<br>INPUT: 200V | Imposta la tensione di soglia.<br>Premere UP/DOWN<br>per cambiare e ENTER per confermare. |

#### 9. Funzione di sovrafrequenza

| ntortacc  | 2 |
|-----------|---|
| ILLEITALL |   |

| D | es | cr         | 17 | 10  | n   | e |
|---|----|------------|----|-----|-----|---|
| - | ~~ | <b>.</b> . | •  | ••• | ••• | ~ |

| Sovrafrequen<br>1:Abil impost<br>2: Imposta freq | Digitare l'opzione 1: Abilita per attivare o<br>disattivare la funzione Sovra frequenza<br>che declassa la potenza dell'inverter<br>quando la frequenza è troppo alta.<br>Digitare l'opzione 2: FREQ per impostare<br>il valore esatto della frequenza al quale |
|--------------------------------------------------|----------------------------------------------------------------------------------------------------|
|                                                  | l'inverter inizia a declassare la potenza.                                                                                                    |

#### Abilitazione della sovrafrequenza

| Interfaccia    | Descrizione                              |
|----------------|------------------------------------------|
|                |                                          |
| Sovrafrequenz- | Declasses la francisca avecada la servic |
| →1:Disattiva   | di frequenza è superata.                 |
| 2:Attiva       | E' attivo in default.                    |
|                |                                          |

#### Soglia sovra frequenza

| Interfaccia                    | Descrizione                                                                                |
|--------------------------------|--------------------------------------------------------------------------------------------|
| -OVER START-<br>INPUT: 50.50Hz | Imposta la soglia di frequenza. Premere<br>UP/DOWN per cambiare e ENTER per<br>confermare. |

#### 10. Funzione Sotto frequenza

| Interfaccia                                   | Descrizione                                                                                                    |
|-----------------------------------------------|----------------------------------------------------------------------------------------------------|
| Sottofreq<br>1:Abilt.Impost<br>2: Impost freq | Digitare l'opzione 1: ENABLE per<br>attivare o disattivare la funzione OVER<br>FREQ che declassa la potenza<br>dell'inverter quando la frequenza è<br>troppo bassa. Digitare l'opzione 2:<br>FREQ per impostare il valore esatto<br>della frequenza al quale l'inverter |
|                                               | inizia a declassare la polenza.                                                                                                    |

#### Abilitazione della sottofrequenza

| Interfaccia    | Descrizione                             |
|----------------|-----------------------------------------|
| Sottofrequenz- | Declassa la potenza quando la frequenza |
| →1:Disattiva   | è più bassa della soglia.               |
| 2:Attiva       | E' attivo in default.                   |

#### Soglia della sottofrequenza

Interfaccia

| -UNDER FE | RQ START- |
|-----------|-----------|
| INPUT:    | 50.50Hz   |

#### Descrizione

Imposta la soglia di frequenza. Premere UP/DOWN per cambiare e ENTER per confermare.

#### 11. Tempo di risposta REACT RESP

| Interfaccia    | Descrizione                                 |
|----------------|---------------------------------------------|
| Potenza reatt- | Imposta il tempo di risposta reattivo .     |
| INPUT: 10s     | Il valore di ingresso del tempo di          |
| Value Range    | risposta. I valori variano da 6s a 60s e il |
| (6s ~ 60s)     | valore di default è 10s.                    |

#### 12. Inseguimento di alta/bassa tensione VRT\_ENABLE

| Interfaccia | Descrizione |  |
|-------------|-------------|--|
|             |             |  |
| Abil VRT    |             |  |

→1: Disattiva 2: Attiva

Abilita o disabilita l'inseguimento di alta/bassa tensione attraverso la capacità.

#### 13. Tasso di crescita della potenza

Interfaccia

Descrizione

--Rampa Potenza--Ingr: 250%

Il valore del tasso di crescita della potenza. Il valore di default è 250%.

## 4.3.4 Standard di rete

\_\_\_\_\_

| Interfaccia | Descrizione                                    |
|-------------|------------------------------------------------|
| GRID STD    | Premere i pulsanti UP/DOWN per muovere         |
| →1:CHN      | le corrispondenti opzioni. Ci sono 11 nazioni  |
| 2:GER       | selezoinabili inclusa Cina, Germania,          |
| 3:AUS       | Australia, Italia, Spagna, U.K. (per dettagli, |
| 4:ITA       | riferirsi alla tabella 9.1).                   |
| 21:CHILE    | Premere ENTER per confermare la                |
| 22:Local    | selezione. Premere ESC per cancellare la       |
| 23:60Hz     | selezione.                                     |

## 4.3.5 Indirizzo RS485

Interfaccia

Descrizione

| -485 ADDRESS- |  |
|---------------|--|
| INPUT:1       |  |
| Value range   |  |
| (1~32)        |  |

Descrizione

Premere UP/DOWN per impostare il valore.

Premere ENTER per confermare e o ESC per cancellare e ritornare al menu precedente. I valori sono nell'intervallo 1 e 32.

## 4.3.6 Baud rate RS485

Interfaccia

#### Descrizione

| -Indir 485-                                               | Premere UP/DOWN per muovere fra le opzioni.                                                                                                    |
|-----------------------------------------------------------|----------------------------------------------------------------------------------------------------|
| 1:2400     bps       2:4800     bps       →3:9600     bps | Premere ENTER per confermare o ESC per<br>cancellare la selezione e tornare al menu<br>precedente. Ci sono le seguenti alternative:<br>2400/4800/9600. |

## 4.3.7 Lingua

Interfaccia

Descrizione

| -Lingua-<br>1: CHINESE  | Imposta la lingua del display.<br>Premere UP/DOWN per muovere fra le<br>opzioni.                     |
|-------------------------|----------------------------------------------------------------------------------------------------|
| 2: ENGLISH<br>3: ITALIA | Premere ENTER per confermare o ESC per<br>cancellare la selezione e ritornare al menu<br>precedente. |

## 4.3.8 Retroiluminazione LCD

| Interface                                        | Description                                                                                                    |
|--------------------------------------------------|----------------------------------------------------------------------------------------------------|
| -Retroill LCD-<br>INPUT: 20<br>UNIT: S (seconds) | Imposta la retrolluminazione LCD.<br>Premere UP/DOWN per regolare il valore.<br>Premere ENTER per confermare o ESC per<br>cancellare e ritornare al menu precedente. |
| Value range<br>(20~120)                          | Il valore varia fra 20 e 120.                                                                                                    |

## 4.3.9 Orario/Data

Interfaccia

Descrizione

| Data/Orario<br>Data:2020-07-19<br>Orario:10:01:12 | Premere UP/DOWN per impostare il valore.<br>Premere ENTER per confermare oppure<br>premere ESC per muovere il cursore<br>indietro e ritornare all'interfaccia |
|---------------------------------------------------|----------------------------------------------------------------------------------------------------|
| Se: Monday                                        | precedente.<br>I valori di ingresso sono fra 01-01-2000 e                                                                                                    |
|                                                   | 31-12-2099.                                                                                                    |

## 4.3.10 Cancellazione dello storico

Interfaccia

Descrizione

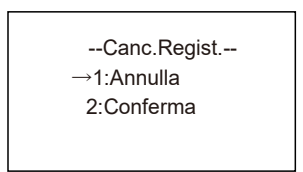

--Impost.Password-

- Vecchio:

Nuovo<sup>.</sup>

Conferma:

Cancella tutta la storia presente nella memoria storica degli eventi dell'inverter.

Premere UP/DOWN per muoversi fra le opzioni.

Premere ENTER per confermare o ESC per cancellare la selezione e tornare al menu precedente.

## 4.3.11 Impostazione della password

XXXXX

XXXXX

XXXXX

Interfaccia

Descrizione

Permette di cambiare la password per l'entrata nell'interfaccia del display.

Premere UP/DOWN per impostare il valore. Premere ENTER per muovere il cursore indietro, confermare e tornare al menu precedente. Premere Press ESC per muovere il cursore avanti e tornare al menu precedente.

## 4.3.12 Manutenzione

| Interfaccia              | Descrizione          |
|--------------------------|----------------------|
| →12:Manutenzione         | Per assistenza solo. |
| 4.3.14 Reset di fabbrica | 3                    |
|                          |                      |
| Interfaccia              | Descrizione          |

2: Conferma

opzioni.

Premere ENTER per avviare il reset.

### 4.3.14 Auto Test

| Interfaccia              | Descrizione                                                                                                    |
|--------------------------|----------------------------------------------------------------------------------------------------|
| PASSWORD<br>INPUT: XXXXX | La funzione di Auto test è presente solo<br>nello standard italiano. Dopo essere entrati<br>nell'interfaccia il sistema richiederà la<br>password di sistema per procedere.<br>La password di default è "00000". |
| Interfaccia              | Descrizione                                                                                                    |
| Auto test<br>603 s       | Avviato l'auto test appare il conto alla<br>rovescia. Il countdown durerà per 603<br>secondi.<br>Se si preme ESC si può uscire dall'auto test.                                                                   |

Interfaccia

--Lista test--1:Volt MAX →2:Volt MIN 3:Freq MAX

4:Freq MIN

#### Descrizione

Dopo il conto alla rovescia appare l'interfaccia TEST LIST.

Sono i parametri configurati per l'auto

test che si possono selezionare.

l parametri sono descritti qui nel seguito.

| Interfaccia                                                            | Descrizione                                                                                                    |
|------------------------------------------------------------------------|----------------------------------------------------------------------------------------------------|
| VACMAX(S1)<br>Set:253.0V 603s<br>Tes:253.0V 603s<br>Cur:230.0V Pass!   | <ul> <li>Valore impostato delle soglia di<br/>intervento.</li> <li>Valore impostato del tempo di<br/>intervento.</li> <li>Valore di soglia dell'auto test: il valore</li> </ul>                                                                                                    |
|                                                                        | della soglia quando avviene la                                                                                                    |
| VACMAX(S2)<br>Set:264.0V 190ms<br>Tes:264.0V 188ms<br>Cur:230.0V Pass! | <ul> <li>coincidenza fra il valore soglia e la tensione massima misurata.</li> <li>Tempo di intervento dell'auto test: il tempo di intervento della coincidenza quando avviene la corrispondenza fra tempo e tempo alla disconnessione dell'interfaccia di utility.</li> <li>Valore misurato della tensione massima: il valore misurato della tensione massima della rete connessa grid alla eguaglianza.</li> </ul>        |
| Interfaccia                                                            | Descrizione                                                                                                    |
|                                                                        | <ul> <li>Valore impostato della soglia di<br/>intervento.</li> <li>Valore impostato del tempo di<br/>intervento di</li> </ul>                                                                                                    |
| VACMIN<br>Set:195.0V 1.52s<br>Tes:195.0V 1.50s<br>Cur:230.0V Pass!     | <ul> <li>Valore di soglia dell'auto test: il valore<br/>della soglia quando avviene la<br/>coincidenza fra il valore soglia e la<br/>tensione minima misurata.</li> <li>Tempo di intervento dell'auto test: il<br/>tempo di intervento della coincidenza<br/>quando avviene la corrispondenza fra<br/>tempo e tempo alla disconnessione<br/>dell'interfaccia di utility.</li> <li>Valore misurato della tensione</li> </ul> |

 Valore misurato della tensione minima: il valore misurato della tensione minima della rete connessa grid alla eguaglianza.

| Interfaccia                                                                                                    | Descrizione                                                                                                    |
|----------------------------------------------------------------------------------------------------|----------------------------------------------------------------------------------------------------|
| FACMAX(S1)<br>Set:50.2Hz 100ms<br>Tes:50.2Hz 94ms<br>Cur:49.9Hz Pass!<br>FACMAX(S2)<br>Set:51.5Hz 100ms<br>Tes:51.5Hz 94ms                                    | <ul> <li>Valore impostato delle soglia di<br/>intervento.</li> <li>Valore impostato del tempo di<br/>intervento.</li> <li>Valore di soglia dell'auto test: il valore<br/>della soglia quando avviene la<br/>coincidenza fra il valore soglia e la<br/>frequenza massima misurata.</li> </ul>                                                                                                    |
| Cur:49.9Hz Pass!                                                                                                    | <ul> <li>Tempo di intervento dell'auto test: il<br/>tempo di intervento quando avviene la<br/>corrispondenza fra tempo e tempo alla<br/>disconnessione dell'interfaccia di<br/>utility.</li> <li>Valore misurato della frequenza<br/>massima: il valore misurato della<br/>frequenza massima della rete<br/>connessa grid alla eguaglianza</li> </ul>                                                                                            |
|                                                                                                    | connessa gira atta egaagtanza.                                                                                                    |
| Interface in                                                                                                    | Descrizione                                                                                                    |
| Interfaccia                                                                                                    | Descrizione<br>• Valora impostato della coglia di                                                                                                    |
| Interfaccia<br>FACMIN(S1)<br>Set:49.8Hz 100ms<br>Tes:49.8Hz 97ms<br>Cur:49.9Hz Pass!                                                                          | <ul> <li>Descrizione</li> <li>Valore impostato della soglia di intervento.</li> <li>Valore impostato del tempo di intervento.</li> <li>Valore di soglia dell'auto test: il valore</li> </ul>                                                                                                    |
| Interfaccia<br>FACMIN(S1)<br>Set:49.8Hz 100ms<br>Tes:49.8Hz 97ms<br>Cur:49.9Hz Pass!                                                                          | <ul> <li>Descrizione</li> <li>Valore impostato della soglia di intervento.</li> <li>Valore impostato del tempo di intervento.</li> <li>Valore di soglia dell'auto test: il valore della soglia quando avviene la</li> </ul>                                                                                                    |
| Interfaccia<br>FACMIN(S1)<br>Set:49.8Hz 100ms<br>Tes:49.8Hz 97ms<br>Cur:49.9Hz Pass!<br>FACMIN(S2)<br>Set:47.5Hz 100ms<br>Tes:47.5Hz 94ms<br>Cur:49.9Hz Pass! | <ul> <li>Descrizione</li> <li>Valore impostato della soglia di<br/>intervento.</li> <li>Valore impostato del tempo di<br/>intervento.</li> <li>Valore di soglia dell'auto test: il valore<br/>della soglia quando avviene la<br/>coincidenza fra il valore soglia e la<br/>frequenza minima misurata.</li> <li>Tempo di intervento dell'auto test: il<br/>tempo di intervento quando avviene la<br/>corrispondenza fra tempo soglia e</li> </ul> |

## 4.4 Interrogazioni di sistema

#### Interfaccia

| Informazioni |  |
|--------------|--|
| →1:Modello   |  |

- 2: Matricola 3:Ver Firmware
- 4: Registro funz.
- 5: BMS Info
- 5. DIVIS IIIIO

#### Descrizione

Premere UP/DOWN per muoversi fra le corrispondenti opzioni. Premere ENTER per entrare nel menu

- o ESC per tornare al menu precedente.
- Ci sono 5 opzioni (vedi da 1 a 5).

# 1. Modello inverter

| faccia                    | Descrizione                                                                |
|---------------------------|----------------------------------------------------------------------------|
| Inverter-<br>BluE-S 5000D | Modello dell'inverter.<br>Premere ESC per ritornare al menu<br>precedente. |

#### 2. Numero seriale

Interfaccia

-Matricola-SN: 123456789532625

#### Descrizione

Numero seriale dell'inverter. Premere ESC per ritornare al menu precedente.

#### 3. Versione firmware

Interfaccia

|                            | Versione                | firmware         | ARM     | е  | DSP  |
|----------------------------|-------------------------|------------------|---------|----|------|
| Firmware—<br>Ver ARM:1.0.0 | dell'inverte            | er.              |         | -  |      |
| Ver DSP:1.0.0              | Premere I<br>precedente | ESC per ri<br>e. | tornare | al | menu |

Descrizione

#### 4. Registrazioni correnti

Interfaccia

| REC   | C (170) 1:F10-1 |  |
|-------|-----------------|--|
| Data: | 2018 - 12-01    |  |
| Ora:  | 00 : 01 : 02    |  |
|       |                 |  |

#### Descrizione

Seriale, data e ora dell'allarme.

Premere UP/DOWN per scorrere, premere ENTER per entrare sulla voce, premere ESC per ritornare al menu precedente.

#### 5. Informazioni sul battery management system BMS

Interfaccia

Descrizione

| BMS Info<br>→ 1:PACK 1<br>2: PACK 2<br>3: PACK 3<br>4: PACK 4<br>5: PACK 5                                                                                    |  |
|----------------------------------------------------------------------------------------------------|--|
| VERSION: 1.012<br>STATUS: ONLINE<br>CYCLE CNT: 15<br>HEAT FILM: OFF<br>CHAR MOSFET: OFF<br>DISC MOSFET: OFF<br>WARN CODE: 12<br>PROTECT: 32<br>FAULT CODE: 14 |  |

Si possono interrogare i seguenti parameti riguardo ai moduli batteria: versione de programma BMS, se il modulo batteria controllato remotamente, il numero di cicli de pacco batteria, lo stato di riscaldamento de film, la carica dei dispositivi MOS, l'accension e spegnimento dello stato di carica de dispositivi MOS, l'accensione e spegniment dello stato di scarica dei dispositivi MOS, g allarmi del BMS, il codice di protezione de BMS, il codice di errore del BMS.

## 4.5 Statistiche

Descrizione Interfaccia --Statistiche--1:Stat.temp 2. Stato conn Questa interfaccia è utilizzata pe 3: Picco-Kr raccogliere le statistiche. 4: E-giorno Premere UP/DOWN per muoversi fra l opzioni. Premere ENTER per entrare 5: E-mese ESC per ritornare al menu precedente. 6: E-anno Ci sono otto sottomenu in totale, vedi da 7. E-totale a 7.

#### 1. Conteggio dello stato operativo

| Interfaccia                                     | Descrizione                                                                                                    |
|-------------------------------------------------|----------------------------------------------------------------------------------------------------|
| Tempo<br>Funzion: 5<br>On Grid: 0<br>Unità: Ora | Durata di operatività dell'inverter (in ore).<br>Durata di connettività alla rete AC grid (in<br>ore).<br>Premere ESC per tornare al menu<br>precedente. |
| 2. Frequenza di connessione all                 | a griglia                                                                                                    |
| Interfaccia                                     | Descrizione                                                                                                    |

| CONNE.TIMES<br>TIMES: 0 | Questa interfaccia la frequenza di<br>connessione alla rete grid in numero di<br>volte.<br>Premere ESC per ritornare al menu<br>precedente |
|-------------------------|----------------------------------------------------------------------------------------------------|
|-------------------------|----------------------------------------------------------------------------------------------------|

#### 3. Potenza di picco

InterfacciaDescrizione--Picco-KW-<br/>Storici:0<br/>Picco:L'interfaccia mostra la potenza di picco<br/>storica per il giorno.<br/>Premere ESC per tornare al menu<br/>precedente.

#### 4. Statistiche giornaliere

Interfaccia

| IIIteriaccia | Descrizione                            |
|--------------|----------------------------------------|
| E-giorno-    | L'interfaccia mostra la generazione di |
| FV: 24KWH    | potenza per il giorno in KWh.          |
| Met: 0KWH    | I parametri sono:                      |
| Grid: 0KWH   | la generazione di potenza PV, la       |
| Uten: 24KWH  | potenza venduta e comprata dalla rete, |
| Car: 0 KWH   | il consumo dei carichi, la potenza     |
| Scar: 0 KWH  | caricata e scaricata dalla batteria.   |

Descrizione
#### 5. Statistiche mensili

| Interfaccia |       | Descrizione                            |
|-------------|-------|----------------------------------------|
| -E-ma       | ese-  | L'interfaccia mostra la generazione di |
| FV:         | 24KWH | potenza per il mese in KWh.            |
| Met:        | 0KWH  | I parametri sono:                      |
| Grid:       | 0KWH  | la generazione di potenza PV, la       |
| Uten:       | 24KWH | potenza venduta e comprata dalla rete, |
| Car:        | 0 KWH | il consumo dei carichi, la potenza     |
| Scar:       | 0 KWH | caricata e scaricata dalla batteria.   |

#### 6. Statistiche annuali

Interfaccia

| -E-ai | nno-  |
|-------|-------|
| FV:   | 24KWH |
| Met:  | 0KWH  |
| Grid: | 0KWH  |
| Uten: | 24KWH |
| Car:  | 0 KWH |
| Scar: | 0 KWH |
|       |       |

#### Descrizione

L'interfaccia mostra la generazione di potenza per l'anno in KWh. I parametri sono: la generazione di potenza PV, la potenza venduta e comprata dalla rete, il consumo dei carichi.

#### 7. Produzione di energia lorda

Interfaccia

Descrizione

| gia tot |
|---------|
| 24KWH   |
| 0KWH    |
| 0KWH    |
| 24KWH   |
| 0 KWH   |
| 0 KWH   |
|         |

L'interfaccia mostra la potenza di energia lorda generata. I parametri sono: la generazione di potenza PV, la potenza venduta e comprata dalla rete, il consumo dei carichi, la potenza caricata e scaricata dalla batteria.

### 4.6 Riavvio

Interfaccia

Descrizione

Per cortesia riavvia!

# 5 Stoccaggio e ricarica della batteria

### 5.1 Prerequisiti per lo stoccaggio

1. Prerequisti ambientali per lo stoccaggio:

- temperatura ambiente: -10°C~45°Č; temperatura raccomandata: 20°C~30°C;

- umidità relativa: 0%RH~90%RH;
- in un posto secco, ventilato e pulito;
- non usare solventi organici corrosive, spray o altre sostanze;
- non esporre alla luce diretta del Sole;
- a meno di 2 metri da altre fonti di calore.

### 5.2 Durata dello stoccaggio

In linea di principio non è consigliabile stoccare la batteria per molto tempo. Utilizzare le batterie quanto prima possibile. Le batterie immagazzinate devono essere smaltite secondo i seguenti requisiti.

| Temperatura<br>richiesta di<br>stoccaggio | Actual Storage Temperature                    | Intervallo di<br>ricarica |
|-------------------------------------------|-----------------------------------------------|---------------------------|
| 10°C~+ (5°C                               | $\text{-10°C} \leq \text{T} \leq \text{30°C}$ | 12 mesi                   |
| -10 6~+45 6                               | $30^{\circ}C \le T \le 45^{\circ}C$           | 8 mesi                    |

Tabella 5.2 Intervallo di ricarica della batteria al litio immagazzinata

1. Se una batteria è deformata, rotta o con perdite non utilizzarla indipendentemente dal tempo di stoccaggio.

2. Il periodo massimo permesso per lo stoccaggio è di 3 anni e il, numero massimo di volte che si può ricaricare durante questo periodo è di 3 volte. Per essere più chiari, se la ricarica della batteria è eseguita ogni 8 mesi il numero massimo di ricariche permesso è di tre volte, se la ricarica della batteria permessa è eseguita ogni 12 mesi il massimo numero di volte che si può ricaricare è 3 volte. Se si eccede il tempo di stoccaggio è necessario smaltire la batteria.

3. Una batteria al litio che è stata stoccata per un tempo lungo diminuisce la sua capacità. Tipicamente un periodo lungo 12 mesi questa la diminuizione è irreversibile ed arriva al 3%–10%. Se il cliente conduce un test di scarica e accettazione in accordo a questa specifica dopo questo periodo, c'è un rischio che una batteria che ha una capacità inferiore al 100%.

# 5.3 Ispezione prima della ricarica della batteria

Prima di ricaricare una batteria, verificarne l'aspetto: deformazione/danni al guscio/perdita.

### 5.4 Passi operativi per la ricarica della batteria

Passo 1 Connettere correttamente i cavi elettrici della batteria al caricature di batterie. Il massimo numero di batterie che è possible connettere è di cinque.

Passo 2 Accendere l'interruttore DC sulla batteria. Premere il pulsante di avvio della batteria per tre secondi. Verificare che il LED sulla batteria sia acceso..

Passo 3 Accendere il caricatore della batteria.

Passo 4 Impostare i parametri di carica sul caricatore della batteria.

Caso #1, Un modulo batteria viene caricato.

Impostare la tensione limite di carica a 56.5V. Impostare il limite dela corrente a 50A;

Caso #2, Due ~ Cinque moduli batterie sono collegate. Impostare la tensione limite di carica a 56.5V. Impostare la corrente limite di carica a 100A;

Passo 5 Spegnere il caricatore e poi l'interruttore della batteria dopo che la batteria è stata caricata. Disconnettere i cavi DC e dopo premere l'interruttore di avvio per 3 secondi per spegnere la batteria.

# 6 Guida rapida per lo Stick Logger

# 6.1 Scaricare l'APP

Passo 1: Eseguire la scansione del QR Code sotto riportato. La versione SOLARMAN Business è per uso professionale destinata all'installatore, mentre la versione SOLARMAN Smart è per l'utente finale.

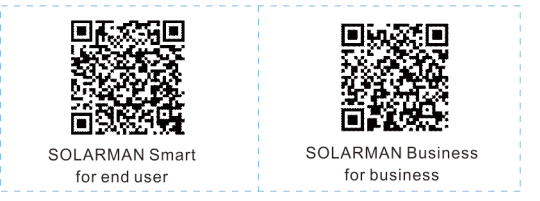

Scaricare le APP per il telefonino: IPhone: Ricercare "SOLARMAN Smart" in Apple Store. Android: Ricercare "SOLARMAN Smart" in Google Play.

# 6.2 Installazione dello Stick logger

Passo 1: Collegare lo Stick logger all'inverter come mostrato nella figura.

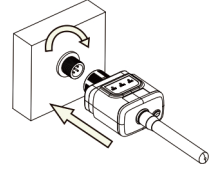

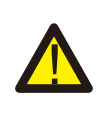

#### Attenzione

Usare il connettore per la rotazione.

Si prega di non tenere il corpo del logger per effettuare ruotare durante l'installazione o la rimozione.

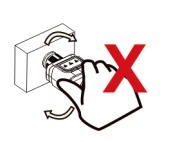

### **6.3 Stato di funzionamento** 6.3.1 Indicazione del led dello stick logger

| LED      | Operatività                                 | Descrizione                                                                                                    |
|----------|---------------------------------------------|----------------------------------------------------------------------------------------------------|
| •<br>NET | Comunicazione<br>in corso con il<br>router  | LED spento OFF: connessione mancante con il router.<br>LED acceso ON: connessione presente con il router<br>LED con lampeggio lento da acceso 1s a spento 1s:<br>scambio di informazioni con il router a velocità bassa.<br>LED con lampeggio lento da acceso 100ms a spento<br>100ms: scambio di informazioni con il router a velocità<br>alta. |
| СОМ      | Comunicazione<br>in corso con<br>l'inverter | LED spento OFF: connessione mancante con il router.<br>LED acceso ON: comunicazione presente con l'inverter.<br>LED con lampeggio lento da acceso 1s a spento 1s:<br>scambio di informazioni con l'inverter.                                                                                                    |
| READY    | Stato operativo<br>Stick logger             | LED spento OFF: funzionamento anormale.<br>LED con lampeggio lento da acceso 1s a spento 1s:<br>Funzionamento normale.<br>LED con lampeggio rapido da acceso 100ms a spento<br>100ms: Ripristino dei valori di fabbrica.                                                                                                    |

Questo è lo stato dei LED nelle normali operazioni del Stick logger quando il router e l'inverter sono connessi normalmente con l'applicazione collegata:

1. se la connessione è normale con il server il LED NET è acceso all'accensione, 2. se lo Stick logger sta funzionando senza errori il LED READY lampeggia lentamente.

3. se la connessione è normale con l'inverter il LED COM è acceso.

### 6.4 Gestione delle anomalie

Se in funzionamento dello Stick logger non è normale, per cortesia fare riferimento alla tabella seguente e analizzare il problema a seconda della condizione dei LED. Se ancora il problema non viene risolto contattare il servizio di assistenza.

# <u>Usare la tabella seguente dopo che lo Stick logger è stato acceso da almeno 2 minuti.</u>

### Tabella – Gestione delle anomalie dello sticker logger

| NET             | COM<br>COM    | READY<br>READY  | Descrizione<br>dell'errore                                              | Cause<br>dell'errore                                                                                                    | Soluzione                                                                                                    |
|-----------------|---------------|-----------------|-------------------------------------------------------------------------|----------------------------------------------------------------------------------------------------|----------------------------------------------------------------------------------------------------|
| Ogni<br>stato   | OFF           | Flash<br>lento  | Connessione<br>con<br>l'inverter non<br>è normale                       | 1.Connessione<br>persa fra stick<br>logger e inverter.<br>2. Baud rate non<br>corretto fra<br>inverter e Stick<br>logger                                                                 | <ol> <li>Verificare la connessione<br/>fra Stick logger e inverter.<br/>Rimuovere lo Stick logger e<br/>reinstallarlo.</li> <li>Verifica il baud rate<br/>impostato sull'inverter.</li> <li>Premere il pulsante di<br/>reset per 5s facendolo<br/>ripartire.</li> </ol>        |
| OFF             | ON            | Flash<br>lento  | Connessione<br>con il<br>router non è<br>normale                        | 1.Lo Stick logger<br>non riceve la rete<br>2.Antenna non<br>montata o male 3.II<br>segnale del router<br>WiFi è debole o<br>assente.                                                     | 1.Verifica la<br>connessione WIFI se<br>presente.<br>2.Verifica se l'antenna è<br>connessa e non<br>danneggiata.<br>3.Migliora prima il segnale<br>Wi-Fi Esegui il reset di<br>fabbrica e riconfigura la<br>rete.                                                              |
| Flash<br>lento  | ON            | Flash<br>lento  | Connessione<br>verso il<br>server<br>anormale ma<br>non verso<br>router | 1.Configurazione<br>del router non<br>corretta.<br>2. Il server di<br>connessione dello<br>Stick logger è<br>modificato<br>3. Blocco di<br>connettività da<br>firewall o rete<br>esterna | <ol> <li>Verifica se il router ha<br/>accesso alla rete esterna<br/>e interna.</li> <li>Verificare<br/>l'impostazione del<br/>router e se la<br/>connessione è limitata.</li> <li>Il problema è sulla<br/>connessione verso il<br/>serve esternamente al<br/>router</li> </ol> |
| OFF             | OFF           | OFF             | Mancanza<br>di corrente                                                 | <ol> <li>La connessione<br/>fra Stick logger ed<br/>inverter non è<br/>corretta.</li> <li>Alimentazione<br/>dall'inverter<br/>anormale.</li> <li>Stick Logger<br/>difettoso</li> </ol>   | <ol> <li>Verifica la<br/>connessione fra lo Stick<br/>logger e l'inverter.</li> <li>Verifica se l'inverter<br/>funziona.</li> <li>Controlla se lo Stick<br/>logger è difettoso.</li> </ol>                                                                                     |
| Flash<br>rapido | Ogni<br>stato | Ogni<br>stato   | SMARTLINK<br>stato<br>networking                                        | Normale                                                                                                    | <ol> <li>Il reset finisce dopo<br/>1minuto. 2. Premere il<br/>pulsante di reset per 5s,<br/>per il riavvio.</li> <li>Premere il pulsante di<br/>reset per 10s per le<br/>condizioni di fabbrica.</li> </ol>                                                                    |
| Ogni<br>stato   | Ogni<br>stato | Flash<br>rapido | Ripristino<br>condizioni di<br>fabbrica                                 | Normale                                                                                                    | <ol> <li>Il reset finisce dopo</li> <li>1minuto. 2. Premere il<br/>pulsante di reset per 5s,<br/>per il riavvio.</li> <li>3. Premere il pulsante di<br/>reset per 10s per le<br/>condizioni di fabbrica.</li> </ol>                                                            |

# 6.5 Note d'utilizzo per il pulsante di riavvio

|       | Funzione tasto    | Descrizione                           | Stato LED                             |
|-------|-------------------|---------------------------------------|---------------------------------------|
|       | Pressione per 1s  | SMARTLINK aggancio<br>rapido al WIFI. | NET in lampeggio<br>rapido per 100ms. |
|       | Pressione per 5s  | Riavvia lo Stick logger.              | l LED sono spenti<br>tutti subito.    |
| - Jun | Pressione per 10s | Esegue il reset di                    | 1. LED spenti<br>dopo 4s.<br>2. READY |
|       |                   | tabbrica.                             | lampeggia veloce<br>per 100ms.        |

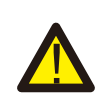

**AVVERTENZE** Non rimuovere il cappuccio di protezione del pulsante di reset.

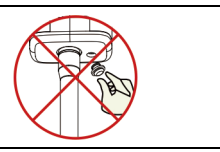

# 7 SOLARMAN Smart APP

# 7.1 Registrazione

Entra nel sito SOLARMAN per l'applicazione **SOLARMAN Smart** e registrarsi come utente. Cliccare su "Register" e creare il proprio account.

| 10:14 AM                               | ••••• 10:14 AM                    |                                              |                    |
|----------------------------------------|-----------------------------------|----------------------------------------------|--------------------|
|                                        | English $\checkmark$ $\leftarrow$ | Regist                                       | er                 |
| 6 SOLA                                 | RMAN Smart                        |                                              | E-mail             |
| E-mail<br>E-mail<br>E-mail<br>Password | ber Username<br>E-r<br>Pic        | nail<br>ease enter E-mail<br>rification Code |                    |
| password                               | Pic Pic                           | ease enter verification                      | n code Retrieve Xs |
|                                        | Pa                                | ssword                                       | بىرد               |
| L                                      | og In                             | sword length must be greater th              | nan 6 bits         |
| Register                               | Forgot Password?                  |                                              |                    |

# 7.2 Crea un impianto

Cliccare su "Add Now" per creare il proprio impianto. Riempire nella finestra i dati informativi sull'impianto.

| My Plants                   | + <             | Plant Details                                     |
|-----------------------------|-----------------|---------------------------------------------------|
|                             | Basic Info      |                                                   |
|                             | Plant Name      | Demo plant-Commercial >                           |
|                             | Plant Loc       | Zhwjiang yuyao 🤌                                  |
| 111                         | Time Zone       | ((UTC+08:00)Beijing,Chongqing,<br>HongKong,Urumqi |
| 111                         | Creation Date   | 2019-05-04                                        |
| You have no plants for now. | Founder         | Clavin                                            |
|                             | System Info     |                                                   |
| Add Now                     | Plant Type      | Residential Rooftop >                             |
|                             | System Type     | All on Grid >                                     |
|                             | Installed Capar | city (kWp) 18350 >                                |
|                             |                 |                                                   |
| <b>6</b> ±                  |                 | Finish                                            |

# 7.3 Aggiungere il proprio Stick logger

Metodo 1: inserire manualmente il serial number SN del logger.

**Metodo 2**: fare clic sull'icona a destra ed eseguire la scansione per inserire il SN del logger È' possibile trovare il barcode del serial number SN del logger nella confezione esterna o sul corpo del logger.

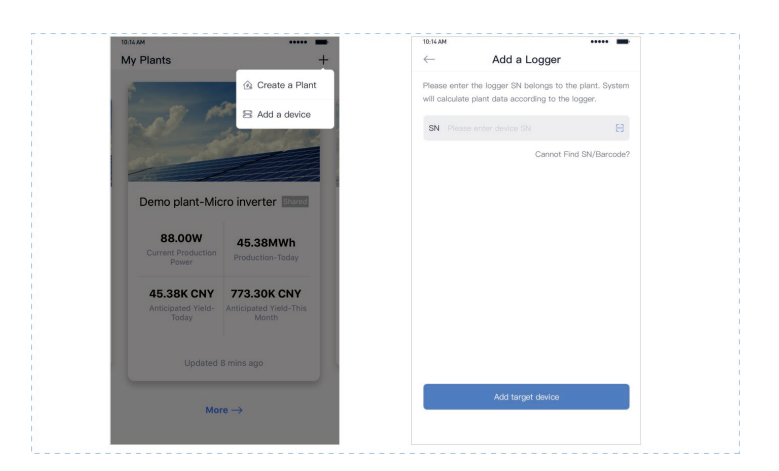

### 7.4 Configurazione di rete

Dopo che lo Stick logger è stato aggiunto configurare la rete. Andare in "Plant Details"-"Device List", trovare il seriale SN e cliccare "Networking".

| Device Details       Inverter       No. of Connections: 2       Logger       SN:123341245       Select associated device       Device Networking | Comparing     Device Details       Inverter     No. of Connections: 2       Logger     Commander       SN:123341245     Commander       Module     Edeger     Device Networking | 10:14 AM     |                                   | ••••• •    |
|----------------------------------------------------------------------------------------------------|----------------------------------------------------------------------------------------------------|--------------|-----------------------------------|------------|
| Inverter No. of Connections: 2 Logger Nome SN:123341245 Meter Select associated device Device Networking                                         | Inverter No. of Connections: 2 Logger Norma SN:123341245 Module Logger Commo Logger Commo Commo                                                                                 | $\leftarrow$ | Device Details                    | +          |
| Logger         Remote           Skt123341245         Device Networking                                                                           | Logger         Remain           Sk123341245         Belect associated device         Device Networking           Module         Logger         Ottom                            | Inverter     | No. of Connections: 2             |            |
| Meter Select associated device Device Networking                                                                                                 | Meter Belect associated device Device Networking Module Logger Office                                                                                                    | Logger       | Logger<br>SN:123341245            | Normal     |
|                                                                                                    | Module Logger Comice                                                                                                    | Meter        | Select associated device Device N | letworking |

Passo 1 : Confermare le informazioni del Wi-Fi

Verificare che il proprio telefono cellulare è connesso alla rete Wi-Fi corretta e cliccare Start.

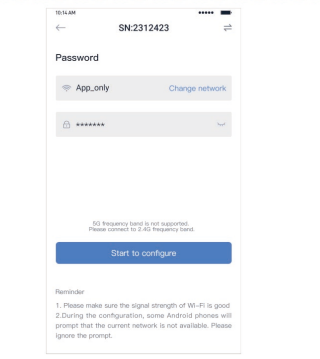

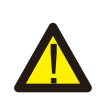

ATTENZIONE 5G WIFI non è supportato. I caratteri speciali (i.e. , ; " =" " `) nel nome del router e password non sono supportati.

Passo 2 : Connettersi alla rete Access Point AP. Cliccare "Go to connect" e trovare la rete "AP\_XXXXX" (XXXXX si riferisce al serial number SN). Se la password è richiesta, la password si trova sul corpo del Stick logger. Ritornare all'APP SOLARMAN Smart APP dopo la connessione all'AP.

| Go to WLAN Setting and connect the                                                                              | < settings WLA        | N             |
|----------------------------------------------------------------------------------------------------|-----------------------|---------------|
| following network manually                                                                                      | WLAN                  | â 😤 🛈         |
| Android 🗢 💿                                                                                                    | AN NETWORKS           |               |
| AD 622602170                                                                                                    | MT NETWORKS           |               |
| AP_022002179 *                                                                                                  | Android               | ÷ ()          |
| 152N-65 é 🗢 🛈                                                                                                   | ChinaNet              | ≜ 😤 0         |
|                                                                                                    | AP_622602179          | <b>?</b> ()   |
| Some devices might need a passwo<br>to connect the network. You can fin<br>the password on the device enclosure | rd<br>id<br>5. HYH123 | <b>€ ?</b> () |
| Connected.                                                                                                    | IGEN-5G               | â 🕈 (         |
| Go to connect                                                                                                   | OTHER NETWORKS        |               |
|                                                                                                    | act-blue              | <b>?</b> ()   |
| Cancelar                                                                                                    | ChinaNet-igen         | â 🕈 (         |

#### Passo 3 : Auto Configurazione

Per cortesia aspettare un attimo per completare la configurazione. Poi il sistema dovrebbe caricare la seguente pagina. Cliccare su "Done" per verificare i dati di impianto. Normalmente i dati si aggiornano in 10 minuti).

| 10:14 AM                                                          | 10.14 AM +++++                                                                                       |
|-------------------------------------------------------------------|----------------------------------------------------------------------------------------------------|
| ← Device Configuration                                            |                                                                                                    |
|                                                                   | Configuration succeeded                                                                              |
| 62                                                                |                                                                                                    |
| Please shorten the distance between the device, router and phone. | Device data will be displayed in 10 mins. After that,<br>you can check device status in device list. |
| <ul> <li>Connect to device</li> </ul>                             |                                                                                                    |
| C Configuring                                                     |                                                                                                    |
| Restart                                                           |                                                                                                    |
| Verified                                                          |                                                                                                    |
|                                                                   | Done                                                                                                 |
|                                                                   |                                                                                                    |
|                                                                   |                                                                                                    |

Se la configurazione fallisce verificare le seguenti ragioni e provare ancora:

- (1) Assicurarsi che la WLAN è ON.
- (2) Assicurarsi che il WIFI è connesso.
- (3) Assicurarsi che il router wireless non implementi un meccanismo di blocco delle porte o filtraggio firewall.
- (4) Rimuovere i caratteri speciali nei nomi usati nella rete Wi-Fi.
- (5) Accorciare la distanza fra il telefono e il dispositivo.
- (6) Provare a connettersi a un altro dispositivo Wi-Fi.

# 8 Codici di errore e di allarme

### 8.1 Codici di allarme

| Codice | Descrizione codice                   |
|--------|--------------------------------------|
| W00    | Tensione in rete grid bassa          |
| W01    | Tensione in rete grid alta           |
| W02    | Frequenza in rete grid bassa         |
| W03    | Frequenza in rete grid alta          |
| W04    | Perdite nel solare PV                |
| W05    | Perdite nella batteria               |
| W06    | Batteria sotto tensione              |
| W07    | Tensione della batteria bassa        |
| W08    | Tensione della batteria alta         |
| W09    | Sovraccarico                         |
| W10    | Disattivazione GFCI                  |
| W11    | LN Inversione della fase e neutro AC |
| W12    | Difetto sulla ventola                |
| W13    | BAT Spenta                           |
| W14    | BMS Sovracorrente di scarica         |
| W15    | BMS Sovracorrente di carica          |
| W16    | BMS Sovratensione                    |
| W17    | BMS Sovratemperature                 |
| W18    | BMS Temperatura di scarica bassa     |
| W19    | BMS Volt Imbalance                   |
| W20    | BMS Errore di comunicazione          |
| W21    | BMS Sotto tensione                   |
| W22    | BMS Tensione di carica bassa         |
| W23    | BMS Sovra tensione critica           |
| W24    | BMS Surriscaldamento critico         |
| W25    | CT in direzione rovesciata           |

# 8.2 Codici di errore

| Codice | Descrizione codice                 |  |  |
|--------|------------------------------------|--|--|
| F00    | Time out soft                      |  |  |
| F01    | INV Tensione di corto circuito     |  |  |
| F02    | GFCI Errore sul sensore            |  |  |
| F04    | Tensione sul bus bassa             |  |  |
| F05    | Tensione sul bus alta              |  |  |
| F06    | Corto circuito sul bus             |  |  |
| F07    | PV ISO in errore                   |  |  |
| F08    | PV Corto circuito di ingresso      |  |  |
| F09    | Errore del relay di bypass         |  |  |
| F10    | INV Sovracorrente                  |  |  |
| F11    | INV Sovratensione DC               |  |  |
| F12    | Sovratemperatura ambiente          |  |  |
| F13    | Sovratemperatura di raffreddamento |  |  |
| F14    | Errore del relay di rete grid      |  |  |
| F15    | Sovracorrente DisChg               |  |  |
| F16    | Sovracorrente Chg                  |  |  |
| F17    | Errore del sensore di corrente     |  |  |
| F18    | INV non normale                    |  |  |
| F19    | Errore del relay EPS               |  |  |
| F20    | Sovraccarico costante              |  |  |
| F32    | Errore SCI                         |  |  |

# 9 Soluzione e diagnosi

L'inverter è facile da mantenere. Quando si incontrano i seguenti problemi riferirsi alla soluzione sotto e contattare un distributore locale se il problema rimane irrisolto.

La seguente tabella lista alcuni dei problemi base che potrebbero occorrere durante l'operazione normale così come la loro corrispondente soluzione base.

| Прі                                                             | COULCI            | Ull Ripygiana Linyartan a aspattana cha guasta                                                                                                    |  |
|-----------------------------------------------------------------|-------------------|----------------------------------------------------------------------------------------------------|--|
| Tempo Soft Out                                                  | F00               | <ul> <li>funzioni formalmente;</li> <li>(2) Contattare il servizio assistenza se l'errore di<br/>avvertimento continua a essere segnalato.</li> </ul>                                                                                                    |  |
| Tensione di<br>cortocircuito<br>nell'inverter                   | F01               | <ol> <li>Togliere la tensione e spegnere l'inverter;<br/>disconnettere i carichi e riattivare il sistema per<br/>controllare se il problema è scomparso;</li> <li>Contattare il servizio assistenza se l'errore<br/>continua a essere segnalato.</li> </ol>                                                                                                    |  |
| GFCI Errore sul<br>sensore                                      | F02               | <ol> <li>Togliere la tensione, riattivare l'inverter e<br/>aspettare fino a che la tensione diviene normale.</li> <li>Contattare il servizio assistenza se l'errore<br/>continua a essere segnalato.</li> </ol>                                                                                                    |  |
| Tensione sul<br>bus bassa                                       | F04<br>F05        | <ol> <li>Verificare se l'impostazione del modo di<br/>ingresso è corretta.</li> <li>Riavviare l'inverter e aspettare fino a che<br/>funziona normalmente.</li> <li>Contattare il servizio assistenza se l'errore di<br/>avvertimento continua a essere segnalato.</li> </ol>                                                                                             |  |
| Tensione di<br>corto circuito<br>sul bus                        | F06               | <ol> <li>Far ripartire l'inverter e aspettare che la<br/>funzoine ritorni normale.</li> <li>Contattare il servizio assistenza se l'errore<br/>continua a essere segnalato.</li> </ol>                                                                                                    |  |
| Connessione di<br>terra del<br>fotovoltaico<br>fuori valore ISO | F07               | <ol> <li>Verificare se la connessione di terra è ottimale;</li> <li>Verificare se la resistenza di terra del PV+ e PV- è più grande che 2MΩ;</li> <li>Se è inferiore a 2MΩ verificare la stringa PV per un errore o un cattivo isolamento di terra; se è più grande che 2MΩ, per cortesia contattare il customer service una volta che il problema è risolto.</li> </ol> |  |
| Ingresso in<br>corto circuito<br>sul fotovoltaico               | F08               | <ol> <li>Verificare se la connessione di ingresso dai<br/>moduli PV è normale.</li> <li>Disconnettere l'ingresso PV, riavviare<br/>l'inverter e controllare che funzioni<br/>normalmente.</li> <li>Contattare il servizio assistenza se l'errore<br/>continua a essere segnalato.</li> </ol>                                                                             |  |
| Errore sul relay                                                | F09<br>F14<br>F19 | <ol> <li>Disconnettere l'ingresso PV, riavviare<br/>l'inverter e aspettare che funzioni normalmente.</li> <li>Contattare il servizio assistenza se l'errore<br/>continua a essere segnalato.</li> </ol>                                                                                                    |  |
| Sovracorrente<br>AC nell'inverter                               | F10               | <ul> <li>[1] Aspettare cinque minuti per l'inverter affinchè<br/>automaticamente riparta.</li> <li>[2] Verificare se il carico è in conformità con i<br/>requisiti.</li> <li>[3] Contattare il servizio assistenza se l'errore<br/>continua a essere segnalato.</li> </ul>                                                                                               |  |

#### Tabella di analisi degli errori

| Sovracorrente<br>DC nell'inverter         | F11                      | <ol> <li>Riavviare l'inverter e aspettare fino a che le<br/>funzioni sono normali.</li> <li>Contattare il servizio assistenza se l'errore<br/>continua a essere segnalato</li> </ol>                                                                                                    |
|-------------------------------------------|--------------------------|----------------------------------------------------------------------------------------------------|
| Temperatura<br>alta nel<br>termistore NTC | F12<br>F13               | <ol> <li>Riavviare l'inverter, riavviare il sistema dopo<br/>qualche minuto di raffreddamento e osservare se<br/>il sistema torna alla normalità.</li> <li>Verifica se la temperature ambientale è al di<br/>fuori della temperatura operativa normale del<br/>sistema.</li> <li>Contattare il servizio assistenza se l'errore<br/>continua a essere segnalato.</li> </ol>                                                                                                    |
| Sovracorrente<br>in scarica               | F15                      | <ol> <li>Aspettare un minuto per il riavvio<br/>dell'inverter;</li> <li>Verifica se il carico è conforme alla specifica:</li> <li>Contattare il servizio assistenza se l'errore<br/>continua a essere segnalato.</li> </ol>                                                                                                    |
| Sovracorrente<br>in carica                | F16                      | <ol> <li>Verificare se la porta di collegamento è in<br/>corto circuito;</li> <li>Verificare se la corrente di carica è in linea<br/>con la il valore preimpostato;</li> <li>Contattare il servizio assistenza se l'errore<br/>continua a essere segnalato.</li> </ol>                                                                                                    |
| Errore nel<br>sensore di<br>corrente      | F17                      | <ol> <li>Riavviare l'inverter e aspettare che la funzione<br/>torni normale.</li> <li>Contattare il servizio assistenza se l'errore<br/>continua a essere segnalato.</li> </ol>                                                                                                    |
| Inverter non<br>normale                   | F18                      | (1) Per cortesia contattare il distributore.                                                                                                    |
| Errore di<br>comunicazione                | F32                      | <ul> <li>[1] Riavviare l'inverter e aspettare che la funzione<br/>torni normale.</li> <li>[2] Contattare il servizio assistenza se l'errore<br/>continua a essere segnalato.</li> </ul>                                                                                                    |
| Errore sulla<br>rete grid                 | W00<br>W01<br>W02<br>W03 | <ol> <li>Verificare se la tensione e frequenza nella<br/>rete grid AC è conforme alle specifiche del<br/>sistema;</li> <li>Se la tensione e frequenza sono normali<br/>aspettare 2 minuti che l'inverter torni alla<br/>funzione normale; ma se non avviene nessun<br/>recupero oppure il guasto si ripete, contattare il<br/>servizio assistenza;</li> <li>Contattare il fornitore di energia elettrica se la<br/>tensione e frequenza sono al di fuori<br/>dell'intervallo operativo o instabili.</li> </ol> |
| Perdite dal<br>fotovoltaico               | W04                      | [1] Il fotovoltaico PV non è connesso;<br>[2] Verificare le connessioni DC;<br>[3] Verificare la disponibilità del fotovoltaico PV.                                                                                                    |
| Perdite nella<br>batteria                 | W05                      | <ol> <li>La batteria non è connessa;</li> <li>Verificare se la porta di collegamento della<br/>batteria è corto circuitata;</li> <li>Contattare il servizio assistenza se l'errore<br/>continua a essere segnalato.</li> </ol>                                                                                                    |
| Batteria bassa                            | W06<br>W07               | <ul> <li>[1] Verificare la disponibilità della batteria;</li> <li>[2] Contattare il servizio assistenza se l'errore<br/>continua a essere segnalato.</li> </ul>                                                                                                    |
| Batteria alta                             | W08                      | <ol> <li>Verificare se la batteria non è in linea con il<br/>valore preimpostato;</li> <li>Se così, spegnere, aspettare qualche minute,<br/>e ripartire;</li> <li>Contattare il servizio assistenza se l'errore<br/>continua a essere segnalato.</li> </ol>                                                                                                    |

| Avvertimento di<br>sovraccarico                   | W09         | (1) Aspettare un minute prima di riavviare<br>l'inverter;<br>(2) Verificare se il carico è conforme alla<br>specifica;                                                                                                    |  |
|---------------------------------------------------|-------------|----------------------------------------------------------------------------------------------------|--|
| CFCI Over                                         | W10         | <ol> <li>Verificare la stringa PV per fenomeni diretti e<br/>indiretti di protezione a terra;</li> <li>Verificare le periferiche del sistema per le<br/>perdite di corrente;</li> <li>Contattare il servizio assistenza se l'errore<br/>continua a essere segnalato.</li> </ol> |  |
| Inversione LN                                     | W11         | <ul> <li>[1] Verificare se l'installazione segue le istruzioni;</li> <li>[2] Contattare il servizio assistenza se l'errore<br/>continua a essere segnalato.</li> </ul>                                                                                                    |  |
| Errore nella<br>ventola                           | W12         | <ul> <li>[1] Riavviare l'inverter e aspettare che le funzioni<br/>tornino normali.</li> <li>[2] Contattare il servizio assistenza se l'errore<br/>continua a essere segnalato.</li> </ul>                                                                                       |  |
| Errore nel<br>battery<br>management<br>system BMS | W14~<br>W25 | (1) Contattare il servizio assistenza.                                                                                                    |  |

# 10. Specifiche di prodotto

### Modulo batteria

| Specifiche del prodotto                                      | BluE-Pack 5.1                                                                                                 |  |  |  |
|--------------------------------------------------------------|----------------------------------------------------------------------------------------------------|--|--|--|
| Parametri elettrici                                          |                                                                                                    |  |  |  |
| Capacità                                                     | 5.12kWh                                                                                                    |  |  |  |
| Tipo batteria                                                | LFP (LiFeP04)                                                                                                 |  |  |  |
| Profondità di scarica (DoD)                                  | 90%                                                                                                    |  |  |  |
| Voltaggio nominale                                           | 51.2V                                                                                                    |  |  |  |
| Intervallo di tensione operativa                             | 44.8~56.5Vdc                                                                                                  |  |  |  |
| Caratteristiche operative                                    |                                                                                                    |  |  |  |
| Corrente massima di carica                                   | 50A (0.5C)                                                                                                    |  |  |  |
| Corrente massima di scarica                                  | 80A (0.8C)                                                                                                    |  |  |  |
| Intervallo di temperatura per il<br>funzionamento operativo  | -10°C~+50°C                                                                                                   |  |  |  |
| Intervallo di temperatura di<br>stoccaggio                   | -20°C~+50°C                                                                                                   |  |  |  |
| Umidità                                                      | 0% ~ 90%                                                                                                    |  |  |  |
|                                                              | BMS                                                                                                    |  |  |  |
| Numero massimo di moduli Max. 4 moduli batterie in parallelo |                                                                                                    |  |  |  |
| Parametri di montaggio                                       | Tensione e corrente di sistema, current,<br>tensione e temperatura di cella,<br>misura della temperatura PCBA |  |  |  |
| Comunicazione Conforme CAN e RS-485                          |                                                                                                    |  |  |  |
| Tipo di ventilazione                                         | Raffreddamento passivo e attivo                                                                               |  |  |  |
| Cara                                                         | atteristiche fisiche                                                                                          |  |  |  |
| Peso (Kg)                                                    | 58                                                                                                    |  |  |  |
| Dimensioni (W $	imes$ H $	imes$ D)mm                         | 540* 530*240                                                                                                  |  |  |  |
| Protezione IP                                                | IP65                                                                                                    |  |  |  |
| Standard                                                     |                                                                                                    |  |  |  |
| Sicurezza                                                    | IEC 62040-1, IEC 62619<br>IEC 63056, UN38.3, UL 1973                                                          |  |  |  |
| EMC                                                          | EN 61000-6-1, EN 61000-6-2<br>EN 61000-6-3, EN 61000-6-4,<br>EN 61000-3-11, EN 61000-3-12                     |  |  |  |

#### Inverter

| Specifiche del prodotto                           | BlueE-S 3680D                                                              | BlueE-S 5000D |  |  |  |
|---------------------------------------------------|----------------------------------------------------------------------------|---------------|--|--|--|
| Caratteristiche della connessione fotovoltaica PV |                                                                            |               |  |  |  |
| Tensione massima PV Vmax.                         | 580V d.c.                                                                  |               |  |  |  |
| Tensione nominale                                 | 400                                                                        | IV d.c.       |  |  |  |
| Intervallo di tensione MPPT                       | 80~5                                                                       | 50V d.c.      |  |  |  |
| Intervallo MPPT (pieno carico)                    | 165~520V d.c.                                                              | 210~520V d.c. |  |  |  |
| Stringhe / Tracker MPPT                           |                                                                            | 2             |  |  |  |
| Corrente di ingresso continua<br>massima PV       | 15A                                                                        | d.c.×2        |  |  |  |
| Corrente Isc PV                                   | 18A (                                                                      | d.c. ×2       |  |  |  |
| Corrente di ritorno Max.                          | 0 <i>A</i>                                                                 | ۸d.c.         |  |  |  |
| Potenza istantanea massima                        | 4800W                                                                      | 6500W         |  |  |  |
| Caratteristiche richieste della batteria          |                                                                            |               |  |  |  |
| Tipo batterie                                     | Batterie al litio o lead-acid                                              |               |  |  |  |
| Intervallo di tensione                            | 40~60V d.c.                                                                |               |  |  |  |
| Tensione nominale                                 | 48V d.c.                                                                   |               |  |  |  |
| Corrente di carica/scarica<br>massima             | 50Ad.c./80Ad.c. 100Ad.c./100Ad.c.                                          |               |  |  |  |
| Potenza di carica/scarica<br>massima              | 3000W/4000W                                                                | 4600W/5000W   |  |  |  |
| Parametri d                                       | Parametri della rete connessa AC grid                                      |               |  |  |  |
| Tensione nominale                                 | ominale 230V a.c.                                                          |               |  |  |  |
| Frequenza nominale                                | 50Hz/60Hz                                                                  |               |  |  |  |
| Corrente nominale di ingresso                     | 31A a.c.                                                                   |               |  |  |  |
| Corrente di ingresso istantanea<br>massima        | 32A a.c.                                                                   |               |  |  |  |
| Potenza di ingresso istantanea<br>massima         | 7360VA                                                                     |               |  |  |  |
| Corrente nominale di uscita                       | 16Aa.c.                                                                    | 22Aa.c.       |  |  |  |
| Corrente istantanea massima di<br>uscita          | 16Aa.c.                                                                    | 22Aa.c.       |  |  |  |
| Power factor (Cos phi),<br>regolabile             | 0.8 prima ~0.8 in ritardo<br>(0.95 prima ~0.95 in ritardo per la Germania) |               |  |  |  |
| Potenza istantanea continua<br>massima            | 3680W 5000W                                                                |               |  |  |  |

| Corrente massima in uscita di<br>errore               | 102A                                    | А ріссо              |
|-------------------------------------------------------|-----------------------------------------|----------------------|
| Corrente di spunto della porta di                     | meno che 22A picco                      |                      |
| rete                                                  |                                         |                      |
| Protezione da sovracorrente<br>della porta di rete    |                                         | 40A                  |
| Parametri de                                          | lla porta di carico di Ba               | ackup                |
| Tensione nominale                                     | 230                                     | )Va.c.               |
| Frequenza nominale                                    | 51                                      | OHz                  |
| Corrente nominale di uscita                           | 16Aa.c.                                 | 20Aa.c.              |
| Massima corrente istantanea in<br>uscita              | 16Aa.c.                                 | 20Aa.c.              |
| Frequenza nominale                                    | 50/60Hz (variazi                        | one max. $\pm$ 0.2%) |
| Potenza nominale istantanea di<br>uscita              | 3680W                                   | 4600W                |
| Potenza apparente massima in<br>uscita                | 4000VA                                  | 5000VA               |
| Massima corrente in uscita di<br>errore               | 99A                                     | picco                |
| Protezione da sovracorrente sui<br>carichi di backup  | ente sui 32A                            |                      |
| Parame                                                | etri generali di sistema                |                      |
| Temperatura                                           | -25°C to +60°C, scostamento sopra 45 °C |                      |
| Classe di protezione                                  | Classe I                                |                      |
| Categoria di sovratensione                            | II (lato DC), III (lato AC)             |                      |
| Protezione di ingresso                                | IP65                                    |                      |
| Altitudine                                            | ≤ 2000m                                 |                      |
| Dimensioni (W×H×D)mm                                  | 540*590*240m                            |                      |
| Peso (Kg)                                             | 32                                      |                      |
| Umidità relativa                                      | 0~95% (in assenza di condensazione)     |                      |
| Topologia                                             | Isolamento in alta frequenza            |                      |
| Raffredamento                                         | Convezione naturale                     |                      |
| Display                                               | LCD/APP                                 |                      |
| Interfaccia di comunicazione                          | RS485/CAN2.0/WIFI                       |                      |
| Efficienza di conversione<br>massima (dalla batteria) | 94.0%                                   |                      |
| Efficienza di conversion<br>massima (dal modulo PV)   | 97.6%                                   |                      |

| Efficienza Euro               | 97.0%                                                                                                    |  |  |
|-------------------------------|----------------------------------------------------------------------------------------------------|--|--|
| Efficienza MPPT               | 99.5%                                                                                                    |  |  |
| Funzioni di protezione        | protezione da corto circuito, protezione dai<br>guasti di dispersione AC,<br>protezione dai guasti di messa a terra,<br>protezione anti-island, protezione da<br>sovraccarico, protezione da sovratensioni,<br>protezione da polarità DC |  |  |
| Certificazioni e standard     |                                                                                                    |  |  |
| Standard di rete AC nazionale | AS/NZS 4777.2, VDE-AR-N4105, VDE0126-1-1,<br>CEI 0.21                                                                                                    |  |  |
| Sicurezza                     | EN 62109-1,<br>EN 62109-2, IEC62040-1                                                                                                    |  |  |
| EMC                           | EN 61000-6-1, EN 61000-6-3<br>EN 61000-6-2, EN 61000-6-4<br>EN 61000-3-11, EN 61000-3-12                                                                                                    |  |  |

| Table 9.1 | Specifiche | dolla roto | nazionalo | AC ( | monoface) |   |
|-----------|------------|------------|-----------|------|-----------|---|
|           | Specifiche | uena rere  | nazionale | AU I | monorasez | ł |

| Nazione   | Intervallo di<br>tensione di uscita<br>(Vac) | Intervallo di<br>frequenza di uscita (Hz) | Tempo di attesa di<br>partenza (s) |
|-----------|----------------------------------------------|-------------------------------------------|------------------------------------|
| Germania  | 184-264                                      | 47.5-51.5                                 | 60                                 |
| Italia    | 184-276                                      | 49.7-50.3                                 | 60                                 |
| Spagna    | 196-253                                      | 48-50.5                                   | 180                                |
| U.K.      | 184-264                                      | 47-52                                     | 180                                |
| Ungheria  | 196-253                                      | 49-51                                     | 300                                |
| Belgio    | 184-264                                      | 47.5-51.5                                 | 60                                 |
| Grecia    | 184-264                                      | 49.5-50.5                                 | 180                                |
| Francia   | 184-264                                      | 47.5-50.4                                 | 60                                 |
| Tailandia | 150-264                                      | 48-51                                     | 60                                 |
| S. Africa | 184-264                                      | 47.0-52                                   | 60                                 |
| 50549     | 196-253                                      | 47.5-51.5                                 | 60                                 |
| 0126      | 184-253                                      | 47.5-51.5                                 | 60                                 |
| Irlanda   | 184-264                                      | 47.5-52.0                                 | 180                                |
| Israele   | 195.5~253                                    | 47.0~51.5                                 | 60                                 |
| Polonia   | 195.5~253                                    | 49.00~50.05                               | 60                                 |
| Locale    | 150-280                                      | 45.0-55.                                  | 30                                 |
| 60Hz      | 184-264                                      | 59.5-60.5                                 | 60                                 |

# 11 Manutenzione

### 11.1 Piano di manutenzione

#### 11.1.1 Ambiente operativo

#### Ogni sei mesi

Osservare attentamente se qualche modulo batteria non funziona o è danneggiato. Quando il sistema è in funzione, ascoltare qualsiasi parte del sistema per rilevare rumori anomali.

Controllare se la tensione, la temperatura e altri parametri della batteria e altri parametri dell'apparecchiatura sono normali durante il funzionamento del sistema.

#### 11.1.2 Pulizia del sistema

Ripetere la pulizia ogni sei mesi o un anno, a seconda dell'ambiente del sito e del contenuto di polvere, etc, Assicurarsi che il pavimento sia pulito e ordinato, mantenere sbloccato il

Assicurarsi che il pavimento sia pulito e ordinato, mantenere sbloccato il percorso di accesso per la manutenzione e assicurarsi che i segnali di avvertimento e guida siano chiari e intatti.

Monitorare la temperatura del modulo batteria e pulirlo se necessario.

#### 11.1.3 Ispezione dei cavi, connettori e sistema

#### Da sei mesi a un anno massimo

- 1. Verificare se i cavi di connessione sono allentati.
- 2. Verificare se i cavi hanno segni di invecchiamento o sono danneggiati.
- 3. Verificare se l'isolamento dei cavi è degradato.
- 4. Verificare se i connettori dei cavi hanno segni di bruciatura o sono allentati.
- Verificare se il sistema di gestione dell'apparecchiatura di sistema, il sistema di monitoraggio e altre apparecchiature correlate non sono funzionanti normalmente o danneggiati.
- 6. Verificare se la connessione di terra è buona e la resistenza di terra è minore di 10 Ohm.

# 11.2 Annotazioni

Dopo che l'apparecchiatura è stata messa fuori servizio, prestare attenzione alle seguenti note mantenendo:

- Gli standard e le specifiche di sicurezza correlati devono essere applicati durante il funzionamento e la manutenzione.
- 2. Scollegare tutti i collegamenti elettrici in modo che l'apparecchiatura non sia alimentata.
- Attendere almeno 5 minuti dopo la disconnessione, in modo che la tensione residua dei condensatori scenda a una tensione di sicurezza. Utilizzare un multimetro per assicurarsi che l'apparecchiatura sia completamente scarica.
- L'apparecchiatura deve essere riparata solo da personale professionale ed è severamente vietato al personale addetto alla manutenzione aprire da solo i moduli dell'apparecchiatura.
- 5. Durante la manutenzione devono essere adottate adeguate misure di protezione, come guanti isolanti, scarpe e tappi per le orecchie antirumore.
- 6. La vita non ha prezzo. Assicurati che nessuno si faccia male prima.
- In caso di scarica completa, la batteria deve essere caricata a un tasso SOC dal 30% al 50%, se l'intero sistema è statico (cioè la batteria non è stata caricata per due settimane o più).

Vi preghiamo di contattarci in tempo se ci sono condizioni che non possono essere spiegate nel manuale.

# 12 Garanzia del produttore

Questo prodotto è stato fabbricato e testato secondo i più alti standard di qualità da Kstar.

La Garanzia Limitata copre i difetti di materiale o di lavorazione del prodotto.

Questa garanzia si estende solo all'acquirente originale e non è trasferibile. Solo i consumatori che acquistano i prodotti Kstar da distributori, rivenditori o rivenditori autorizzati possono ottenere la copertura della nostra garanzia limitata.

# Cosa è coperto dalla garanzia?

Kstar garantisce questo prodotto contro i difetti di materiale o di fabbricazione. Kstar sostituirà gratuitamente solo le parti o sostituirà qualsiasi prodotto o parte del prodotto che si riveli difettoso a causa di lavorazione e/o materiale improprio, in condizioni di normale installazione, uso, assistenza e manutenzione.

# Quanto è la durata della garanzia ?

I periodi di garanzia KSTAR sono di 5 anni dalla data di acquisto documentata, a seconda del tipo di prodotto e di dove è stato acquistato.

# Cosa non è coperto dalla garanzia?

Le nostre garanzie non coprono alcun problema causato da:

- 1. Condizioni, malfunzionamenti o danni non derivanti da difetti di materiale o di fabbricazione.
- Condizioni, malfunzionamenti o danni derivanti da installazione, messa in servizio o manutenzione impropria, uso improprio, ventilazione insufficiente, mancato rispetto delle norme di sicurezza applicabili.
- 3. Forza maggiore, ad es. fulmini, sovratensioni, tempeste, incendi, inondazioni o carenze estetiche.

Le nostre garanzie limitate decadono se il prodotto viene restituito con le etichette rimosse, danneggiate o manomesse o con qualsiasi variazione (compresa la rimozione di qualsiasi componente o copertura esterna).

# Come avvalersi della garanzia?

Kstar non fornirà alcuna copertura di garanzia a meno che i reclami non siano presentati in conformità con tutti i termini della dichiarazione di garanzia di controllo. Per richiedere il servizio di garanzia, dovrai fornire:

- Lo scontrino fiscale o altra prova della data e del luogo di acquisto,
- Il numero seriale e il numero di modello di questo prodotto,
- Una descrizione del problema,

Fare riferimento al foglio di garanzia originale KSTAR in lingua inglese con il seriale che è presente nella confezione dell'inverter.